Oracle® Communications EAGLE Element Management System Reporting Studio Upgrade/Installation Guide Release 46.6 E95660 Revision 1

April 2018

## ORACLE

Oracle Communications EAGLE Element Management System Reporting Studio Install/Upgrade Procedure, Release 46.6

#### Copyright © 2013, 2018, Oracle and/or its affiliates. All rights reserved.

This software and related documentation are provided under a license agreement containing restrictions on use and disclosure and are protected by intellectual property laws. Except as expressly permitted in your license agreement or allowed by law, you may not use, copy, reproduce, translate, broadcast, modify, license, transmit, distribute, exhibit, perform, publish, or display any part, in any form, or by any means. Reverse engineering, disassembly, or decompilation of this software, unless required by law for interoperability, is prohibited.

The information contained herein is subject to change without notice and is not warranted to be error-free. If you find any errors, please report them to us in writing.

If this is software or related documentation that is delivered to the U.S. Government or anyone licensing it on behalf of the U.S. Government, the following notices are applicable:

U.S. GOVERNMENT END USERS: Oracle programs, including any operating system, integrated software, any programs installed on the hardware, and/or documentation, delivered to U.S. Government end users are "commercial computer software" pursuant to the applicable Federal Acquisition Regulation and agency-specific supplemental regulations. As such, use, duplication, disclosure, modification, and adaptation of the programs, including any operating system, integrated software, any programs installed on the hardware, and/or documentation, shall be subject to license terms and license restrictions applicable to the programs. No other rights are granted to the U.S. Government.

This software or hardware is developed for general use in a variety of information management applications. It is not developed or intended for use in any inherently dangerous applications, including applications that may create a risk of personal injury. If you use this software or hardware in dangerous applications, then you shall be responsible to take all appropriate fail-safe, backup, redundancy, and other measures to ensure its safe use. Oracle Corporation and its affiliates disclaim any liability for any damages caused by use of this software or hardware in dangerous applications.

Oracle and Java are registered trademarks of Oracle and/or its affiliates. Other names may be trademarks of their respective owners.

Intel and Intel Xeon are trademarks or registered trademarks of Intel Corporation. All SPARC trademarks are used under license and are trademarks or registered trademarks of SPARC International, Inc. AMD, Opteron, the AMD logo, and the AMD Opteron logo are trademarks or registered trademarks of Advanced Micro Devices. UNIX is a registered trademark of The Open Group.

This software or hardware and documentation may provide access to or information about content, products, and services from third parties. Oracle Corporation and its affiliates are not responsible for and expressly disclaim all warranties of any kind with respect to thirdparty content, products, and services unless otherwise set forth in an applicable agreement between you and Oracle. Oracle Corporation and its affiliates will not be responsible for any loss, costs, or damages incurred due to your access to or use of third-party content, products, or services, except as set forth in an applicable agreement between you and Oracle.

CAUTION: Use only the guide downloaded from the Oracle Technology Network (OTN) (http://www.oracle.com/technetwork/indexes/documentation/oracle-comms-tekelec-2136003.html). Before upgrading your system, access the My Oracle Support web portal (https://support.oracle.com) and review any Knowledge Alerts that may be related to the System Health Check or the Upgrade.

Before beginning this procedure, contact My Oracle Support and inform them of your upgrade plans.

Refer to Appendix A for instructions on accessing My Oracle Support.

## Contents

| 1.0 | Intro  | oduction                                                                                     | 7       |
|-----|--------|----------------------------------------------------------------------------------------------|---------|
| 1.1 | P      | Purpose and Scope                                                                            | 7       |
| 1.2 | 2 A    | Acronyms and Terminology                                                                     | 7       |
| 2.0 | Insta  | tallation/Upgrade of Reporting Studio R46.5 (i-net Clear Reports 15.x)                       | 8       |
| 2.1 | P      | Pre-Requisite                                                                                | 8       |
| 2.2 | 2 In   | nstallation of Reporting Studio                                                              | 9       |
| 2.3 | B C    | Configuration of i-net Clear Reports                                                         | 19      |
| 2.4 | ι U    | Jpgradation of Reporting Studio                                                              | 38      |
|     | 2.4.1  | When i-net Clear Reports 15.x is running with non-root user                                  | 38      |
|     | 2.4.2  | When i-net Clear Reports 15.x is running with root user (only possible in case i-net 15.x ha | is been |
| I   | upgrad | ded from i-net 12.x)                                                                         | 55      |
| 3.0 | Che    | ecking if i-net 17 is installed or not                                                       | 78      |
| 4.0 | star   | rting the i-net 17 Service                                                                   | 79      |
| 5.0 | Unli   | INSTALLING I-NET 17                                                                          | 80      |
| 6.0 | APP    | PENDIX A: My Oracle Support                                                                  | 81      |

## **List of Tables**

| Table 1: Acronyms and Terminology | 77 |
|-----------------------------------|----|
|-----------------------------------|----|

## **List of Figures**

| Figure 1: Blank Output of netstat command                      | 9  |
|----------------------------------------------------------------|----|
| Figure 2: Non-Blank Output of netstat command                  | 9  |
| Figure 3: Killing of the process                               | 9  |
| Figure 4: Unzipping the Reporting Studio Zip                   | 10 |
| Figure 5: Verifying the contents of reporting-studio directory | 10 |
| Figure 6: Installing the i-net Clear Reports RPM               | 11 |
| Figure 7: Copying the E5msFilter jar and NmsServerClasses jar  | 11 |
| Figure 8: Copying the mysql-connector jar                      | 11 |
| Figure 9: Copying the authentication.script.zip plugin         | 12 |
| Figure 10: Changing the i-net User                             | 12 |
| Figure 11: Restarting the i-net Service                        | 12 |
| Figure 12: i-net Clear Reports home page                       | 13 |
| Figure 13: i-net Clear Reports Setup window                    | 14 |
| Figure 14: Opening the webconfig.txt file                      | 14 |

| Figure 15: Copying the UUID                                           | 14 |
|-----------------------------------------------------------------------|----|
| Figure 16: Pasting the UUID in the UUID text box                      | 15 |
| Figure 17: Product License and Webserver Settings                     | 16 |
| Figure 18: Edit License Icon                                          | 16 |
| Figure 19: Entering the i-net Clear Reports 17.x License              | 17 |
| Figure 20: Changing the port from 80 to 9000                          | 17 |
| Figure 21: i-net Clear Reports installation completed                 | 18 |
| Figure 22: Click on the "Open Startpage" button                       | 19 |
| Figure 23: i-net Clear Reports Start Page                             | 20 |
| Figure 24: Username and Password prompt                               | 20 |
| Figure 25: Configuration window of i-net Clear Reports                | 21 |
| Figure 26: Switch to Advanced View                                    | 22 |
| Figure 27: Advance View of Configuration                              | 22 |
| Figure 28: Manage Button                                              | 23 |
| Figure 29: Manage Configurations window                               | 23 |
| Figure 30: Add Permissions for a user                                 | 24 |
| Figure 31: Add Permissions for a user: adding 'root' user             | 25 |
| Figure 32: System Permissions Screen - Add 'root' user                | 25 |
| Figure 33: Enabling the Task Planner Module                           | 26 |
| Figure 34: Enabling Script Authentication                             | 27 |
| Figure 35: Restart i-net Server                                       | 27 |
| Figure 36: Add Repository option                                      | 28 |
| Figure 37: Folder icon as seen on extreme right for browsing the path | 29 |
| Figure 38: Browse to the path "/Tekelec/WebNMS/reportingStudio/"      | 29 |
| Figure 39: Adding the "com.tekelec.e5ms.filter.E5msFilter" filter     | 31 |
| Figure 40: Added the "com.tekelec.e5ms.filter.E5msFilter" filter      | 31 |
| Figure 41:Restarting the i-net Service                                | 32 |
| Figure 42: Reload/Refresh i-net Clear Reports in the browser window   | 32 |
| Figure 43: Selecting the "Internal Webserver" option                  | 33 |
| Figure 44: Login required to access popup                             | 33 |
| Figure 45: Reporting Studio" link available in top menu bar           | 34 |
| Figure 46: "Data Sources" option                                      | 34 |
| Figure 47: Adding new data source                                     | 35 |
| Figure 48:Selecting the MySQL driver                                  | 35 |
| Figure 49: Connection Test Successful                                 | 36 |
| Figure 50: Ok to add e5msdb data source                               | 36 |
| Figure 51: "e5msdb" data source successfully added                    | 37 |
| Figure 52: Uninstalling i-net Clear Reports 15.x                      | 38 |
| Figure 53: Removing i-net 15.x installation directory                 | 38 |
| Figure 54: Blank Output of netstat command                            | 38 |
| Figure 55: Non-Blank Output of netstat command                        | 39 |
| Figure 56: Killing of the process                                     | 39 |
| Figure 57: Unzipping the Reporting Studio Zip                         | 39 |
| Figure 58: Verifying the contents of reporting-studio directory       | 39 |

| Figure 59: Installing the i-net Clear Reports RPM                         | 40 |
|---------------------------------------------------------------------------|----|
| Figure 60: Copying the E5msFilter jar and NmsServerClasses jar            | 40 |
| Figure 61: Copying the mysql-connector jar                                | 40 |
| Figure 62: Copying the authentication.script.zip plugin                   | 41 |
| Figure 63: Changing the i-net User                                        | 41 |
| Figure 64: Restarting the i-net Service                                   | 42 |
| Figure 65: Removing Tasks                                                 | 42 |
| Figure 66: Restarting i-net Service                                       | 42 |
| Figure 67: i-net Clear Reports home page                                  | 43 |
| Figure 68: i-net Clear Reports Setup window                               | 44 |
| Figure 69: Opening the webconfig.txt file                                 | 44 |
| Figure 70: Copying the UUID                                               | 44 |
| Figure 71: Pasting the UUID in the UUID text box                          | 45 |
| Figure 72: Product License Screen                                         | 46 |
| Figure 73: Edit License Icon                                              | 46 |
| Figure 74: Entering the i-net Clear Reports 17.x License                  | 47 |
| Figure 75: Changing the port from 80 to 9000                              | 47 |
| Figure 76: i-net Clear Reports installation completed                     | 48 |
| Figure 77: Start Page                                                     | 49 |
| Figure 78: Login Required to Access                                       | 49 |
| Figure 79: Reporting Studio" link available in top menu bar               | 50 |
| Figure 80: Click on Configuration                                         | 50 |
| Figure 81: Switch to Advanced View                                        | 51 |
| Figure 82: Click on License option                                        | 51 |
| Figure 83: Delete the old i-net 15.x License                              | 52 |
| Figure 84: Active License of i-net 17.x                                   | 53 |
| Figure 85: i-net 15.x "Default" Configuration migrated to i-net 17.x      | 53 |
| Figure 86: i-net 15.x "e5msdb" Data Source migrated to i-net 17.x         | 54 |
| Figure 87: i-net 15.x Scheduler tasks migrated to i-net 17.x Task Planner | 54 |
| Figure 88: Uninstalling i-net Clear Reports 15.x                          | 55 |
| Figure 89: Removing i-net 15.x installation directory                     | 55 |
| Figure 90: Blank Output of netstat command                                | 55 |
| Figure 91: Non-Blank Output of netstat command                            | 56 |
| Figure 92: Killing of the process                                         | 56 |
| Figure 93: Unzipping the Reporting Studio Zip                             | 56 |
| Figure 94: Verifying the contents of reporting-studio directory           | 56 |
| Figure 95: Installing the i-net Clear Reports RPM                         | 57 |
| Figure 96: Copying the E5msFilter jar and NmsServerClasses jar            | 57 |
| Figure 97: Copying the mysql-connector jar                                | 57 |
| Figure 98: Copying the authentication.script.zip plugin                   | 58 |
| Figure 99: Changing the i-net User                                        | 58 |
| Figure 100: Restarting the i-net Service with root user                   | 59 |
| Figure 101: Restarting the i-net Service with non-root user               | 59 |
| Figure 102: Deleting Configurations of root user                          | 59 |

| Figure 103: Deleting Configurations of non-root user                                                              | 60 |
|----------------------------------------------------------------------------------------------------|----|
| Figure 104: Copying Configurations of root user                                                                   | 60 |
| Figure 105: Copying Configurations of non-root user                                                               | 60 |
| Figure 106: Copying Configurations of non-root user                                                               | 61 |
| Figure 107: Changing Permissions                                                                                  | 61 |
| Figure 108: Deleting Tasks of root user                                                                           | 61 |
| Figure 109: Deleting Tasks of non-root user                                                                       | 61 |
| Figure 110: Restarting the i-net Service with root user                                                           | 62 |
| Figure 111: Restarting the i-net Service with non-root user                                                       | 62 |
| Figure 112: i-net Clear Reports home page                                                                         | 63 |
| Figure 113: i-net Clear Reports Setup window                                                                      | 64 |
| Figure 114: Opening the webconfig.txt file with root user                                                         | 64 |
| Figure 115: Opening the webconfig.txt file with non-root user                                                     | 65 |
| Figure 116: Copying the UUID                                                                                      | 65 |
| Figure 117: Pasting the UUID in the UUID text box                                                                 | 65 |
| Figure 118: Product License Screen                                                                                | 66 |
| Figure 119: Edit License Icon                                                                                     | 67 |
| Figure 120: Entering the i-net Clear Reports 17.x License                                                         | 67 |
| Figure 121: Changing the port from 80 to 9000                                                                     | 68 |
| Figure 122: i-net Clear Reports installation completed                                                            | 68 |
| Figure 123: Start Page                                                                                            | 69 |
| Figure 124: Login Required to Access                                                                              | 69 |
| Figure 125: Reporting Studio" link available in top menu bar                                                      | 70 |
| Figure 126: Click on Configuration                                                                                | 71 |
| Figure 127: Switch to Advanced View                                                                               | 71 |
| Figure 128: Click on License option                                                                               | 72 |
| Figure 129: Delete the old i-net 15.x License                                                                     | 73 |
| Figure 130: Active License of i-net 17.x                                                                          | 74 |
| Figure 131: i-net 15.x Configuration migrated to i-net 17.x under USER(ROOT)                                      | 74 |
| Figure 132: i-net 15.x "e5msdb" Data Source migrated to i-net 17.x under User(root) tab                           | 75 |
| Figure 133: i-net 15.x Scheduler tasks migrated to i-net 17.x Task Planner                                        | 75 |
| Figure 134 : i-net 15.x Configuration migrated to i-net 17.x under USER( <non-root user="">)</non-root>           | 76 |
| Figure 135: i-net 15.x "e5msdb" Data Source migrated to i-net 17.x under User( <non-root user="">) tab</non-root> | 76 |
| Figure 136: -net 15.x Scheduler tasks migrated to i-net 17.x Task Planner                                         | 77 |
| Figure 137: Checking if i-net is installed or not                                                                 |    |
| Figure 138: Starting the i-net Service with root user                                                             | 79 |
| Figure 139: Starting the i-net Service with non-root user                                                         | 79 |
| Figure 140: Uninstalling i-net 17                                                                                 | 80 |

## **1.0 INTRODUCTION**

## **1.1 Purpose and Scope**

The scope of this document is to describe the installation, upgrade and configuration of Reporting Studio release 46.6 to be used with release 46.6 of OCEEMS.

| TERM                         | DESCRIPTION                                                                                                    |  |  |  |  |
|------------------------------|----------------------------------------------------------------------------------------------------|--|--|--|--|
| Ad Hoc Reporting             | Creating reports on the fly without any predefined template.                                                        |  |  |  |  |
| Configuration                | Managing i-net Clear Reports configurations. A configuration contains all options to configure i-net Clear Reports. |  |  |  |  |
| Data Source<br>Configuration | Configuring the data sources to be used for report generation.                                                      |  |  |  |  |
| OCEEMS Reporting<br>Studio   | Term used for all the reporting features accessible from OCEEMS                                                     |  |  |  |  |
| Report Designer              | An interface for designing and editing report templates files.                                                      |  |  |  |  |
| Repository                   | Directory containing existing reporting templates                                                                   |  |  |  |  |
| Task Planner                 | Scheduling/Planning report templates to generate reports at desired time.                                           |  |  |  |  |
| Template                     | i-net Clear Reports template (.rpt format) for creating report.                                                     |  |  |  |  |

## **1.2 Acronyms and Terminology**

Table 1: Acronyms and Terminology

# 2.0 INSTALLATION/UPGRADE OF REPORTING STUDIO R46.5 (I-NET CLEAR REPORTS 15.X)

Reporting Studio 46.6 is based on i-net Clear Reports version 17.x. The earlier versions of Reporting Studio were based on i-net Clear Reports version 15.x. Therefore, an upgrade path shall also be available for customers using version 46.3,46.5 of Reporting Studio. Customers using version 46.6 need not to upgrade Reporting Studio.

## 2.1 PRE-REQUISITE

'netstat' command must be installed on the system.

#### 1. Disk space requirement in /tmp

To run i-net Clear Reports version 17.x, the size of '/tmp' directory should be greater than 1GB. This is a system requirement for i-net Clear reports and cannot be changed.

#### 2. Contents of Reporting Studio zip file

The following items shall be available inside the Reporting Studio 46.6 ISO

| S.  | ITEM                       | NAME                                | PURPOSE                          |  |  |  |  |
|-----|----------------------------|-------------------------------------|----------------------------------|--|--|--|--|
| No. |                            |                                     |                                  |  |  |  |  |
| 1   | i-net Clear Reports 17 RPM | clear-reports-server-               | Installation RPM for i-net Clear |  |  |  |  |
|     |                            | <version>.rpm</version>             | Reports                          |  |  |  |  |
|     |                            | Current name is clear-reports-      |                                  |  |  |  |  |
|     |                            | server-17.1.209.rpm                 |                                  |  |  |  |  |
| 2   | E5MS Filter Jar            | E5msFilter- <version>.jar</version> | Used for Reporting Studio        |  |  |  |  |
|     |                            |                                     | functionality                    |  |  |  |  |
| 3   | NMS Server Classes Jar     | NmsServerClasses.jar                | Used for Reporting Studio        |  |  |  |  |
|     |                            |                                     | functionality                    |  |  |  |  |
| 4   | MySQL JDBC Connector       | mysql-connector-java.jar            | Used to create connection to     |  |  |  |  |
|     | Jar                        |                                     | EAGLE Element Management         |  |  |  |  |
|     |                            |                                     | System's database                |  |  |  |  |
| 5   | Authentication Plugin      | authentication.script.zip           | Used for Reporting Studio        |  |  |  |  |
|     |                            |                                     | functionality                    |  |  |  |  |

The i-net Clear Reports installation RPM (item 1 in above table) shall be used for installation/upgrade of i-net Clear Reports 15.x. The rest of the items in the zip file (items 2, 3, 4 and 5 in above table) shall be used after installation of i-net Clear Reports.

### 3. License key from i-net Clear reports

A valid license for i-net Clear Reports version 17.x should be available on the system before proceeding with installation/upgrade to Reporting Studio 46.6. In case the license for i-net Clear Reports version 17.x is not available, contact My Oracle Support. Refer to Appendix A for instructions on accessing My Oracle Support.

## 2.2 Installation of Reporting Studio

The steps for installation of Reporting Studio 46.6 are given below. These steps should be performed by super user 'root'.

1. In the system, check whether the 9000 port is free or not. I-net Clear Reports runs on port 9000. Run the below command:

# netstat -tulpn|grep 9000

a) If output of the above command is blank, as shown below, then skip the Step 2:

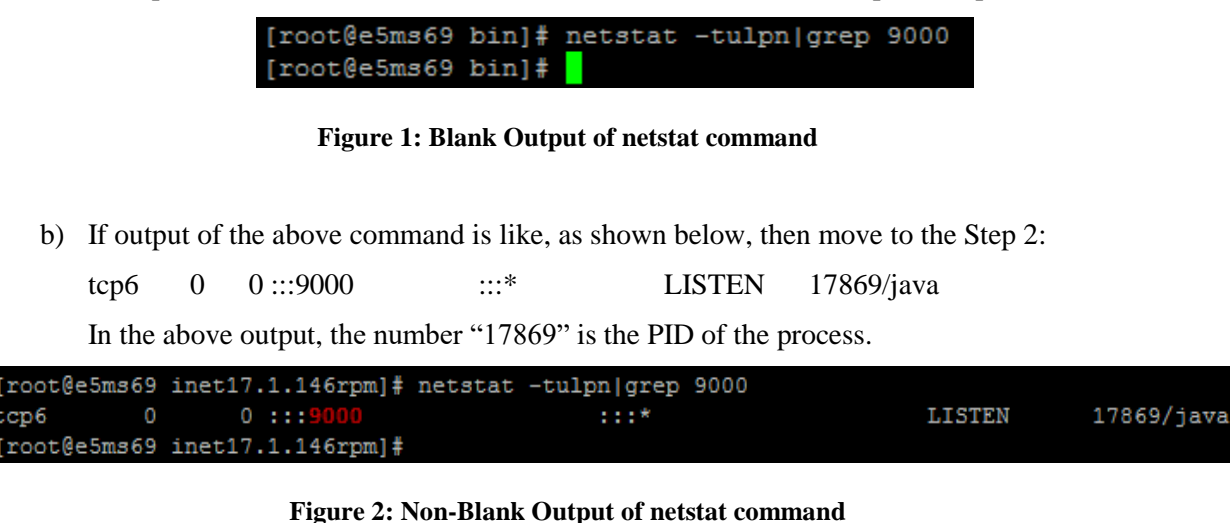

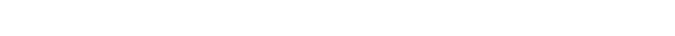

2. Run the below command, to kill the process in the Step 1.b.

# kill -9 <PID of the process at step 1.b>

e.g. kill -9 17869

[root@e5ms69 inet17.1.146rpm]# kill -9 17869
[root@e5ms69 inet17.1.146rpm]#

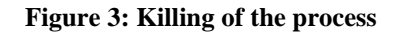

Unzip the Reporting Studio zip file to the "reporting-studio" directory, using the command given below:
 # unzip <reporting studio zip> -d reporting-studio

| [root@e5ms69 | RPMs]# unzip reporting-46.6.0.0.0-466.6.0.zip -d reporting-studio |
|--------------|-------------------------------------------------------------------|
| Archive: rep | porting-46.6.0.0.0-466.6.0.zip                                    |
| inflating:   | reporting-studio/clear-reports-server-17.1.209.rpm                |
| extracting:  | reporting-studio/authentication.script.zip                        |
| inflating:   | reporting-studio/E5msFilter-46.6.0.0.0-466.6.0.jar                |
| inflating:   | reporting-studio/NmsServerClasses.jar                             |
| inflating:   | reporting-studio/mysql-connector-java.jar                         |
| [root@e5ms69 | RPMs]#                                                            |

#### Figure 4: Unzipping the Reporting Studio Zip

4. Move to the new "reporting-studio" directory created in above step and verify the contents of reporting studio zip file by running the following command:

# cd reporting-studio

# 11

```
[root@e5ms69 RPMs]# cd reporting-studio/
[root@e5ms69 reporting-studio]# 11
total 110884
-rw-r--r-- 1 root root 31882 Dec 18 11:32 authentication.script.zip
-rw-r--r-- 1 root root 103855909 Dec 18 11:43 clear-reports-server-17.1.209.rpm
-rw-r--r-- 1 root root 7933 Mar 29 2016 E5msFilter-46.6.0.0.0-466.6.0.jar
-rw-r--r-- 1 root root 960374 Jan 20 2015 mysql-connector-java.jar
-rw-r--r-- 1 root root 8682589 Jan 21 2015 NmsServerClasses.jar
[root@e5ms69 reporting-studio]#
```

| Figure 5: Verifying the content | ts of reporting-studio di | rectory |
|---------------------------------|---------------------------|---------|
|---------------------------------|---------------------------|---------|

5. Now, when you are inside the same "reporting-studio" directory created in the above steps, install the i-net Clear Reports RPM, by running the following command:

# rpm -ivh <Reporting Studio RPM>

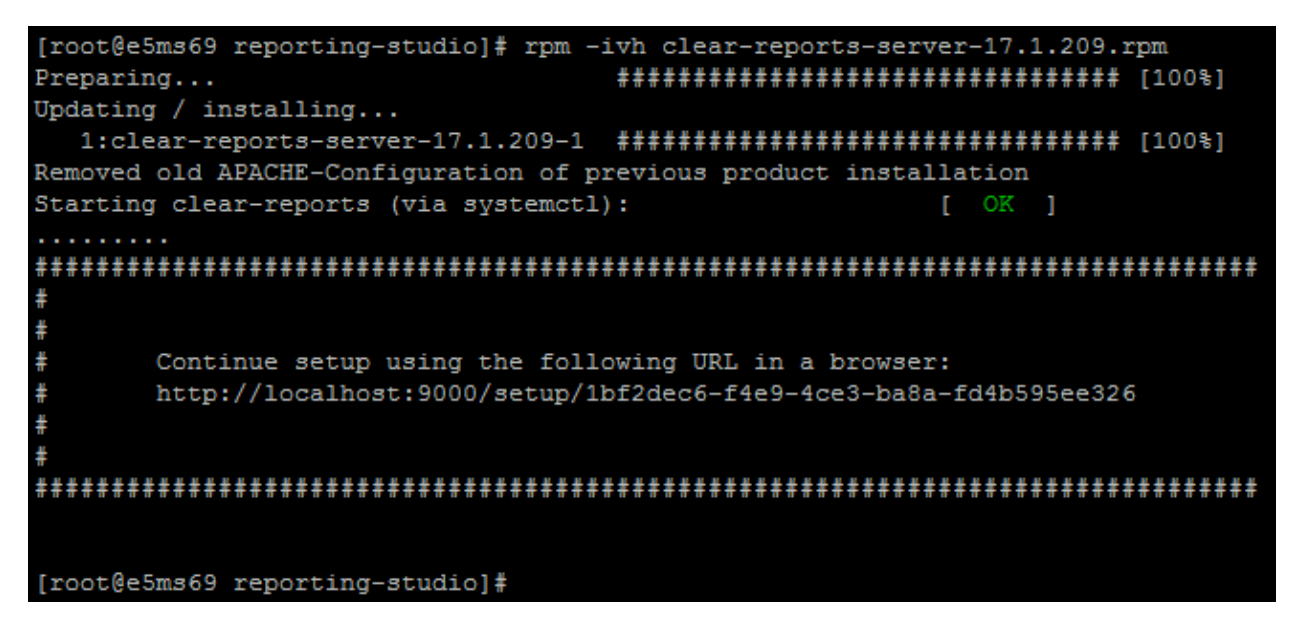

Figure 6: Installing the i-net Clear Reports RPM

6. Inside the "reporting-studio" directory, run the following command to copy the "E5msFilter-<version>.jar" and the "NmsServerClasses.jar" to the "<i-net Installation Directory>/lib" folder.

# cp E5msFilter-46.6.0.0.0-466.6.0.jar NmsServerClasses.jar /usr/share/i-net-clear-reports/lib

[root@e5ms69 reporting-studio]# cp E5msFilter-46.6.0.0.0-466.6.0.jar NmsServerClasses.jar /usr/share/i-net-clear-reports/lib [root@e5ms69 reporting-studio]#

Figure 7: Copying the E5msFilter jar and NmsServerClasses jar

 Inside the "reporting-studio" directory, run the following command to copy the "mysql-connector-java.jar" to the "<i-net Installation Directory>/lib/driver" folder. Enter 'y' when asked to overwrite.

# cp mysql-connector-java.jar /usr/share/i-net-clear-reports/lib/driver

```
[root@e5ms69 reporting-studio]# cp mysql-connector-java.jar /usr/share/i-net-clear-reports/lib/driver
cp: overwrite `/usr/share/i-net-clear-reports/lib/driver/mysql-connector-java.jar'? y
[root@e5ms69 reporting-studio]#
```

#### Figure 8: Copying the mysql-connector jar

 Inside the "reporting-studio" directory, run the following command to copy the "authentication.script.zip" plugin to the "<i-net Installation Directory>/plugins" folder. Enter 'y' when asked to overwrite. # cp authentication.script.zip /usr/share/i-net-clear-reports/plugins/

[root@e5ms69 reporting-studio]# cp authentication.script.zip /usr/share/i-net-clear-reports/plugins/ cp: overwrite `/usr/share/i-net-clear-reports/plugins/authentication.script.zip'? y [root@e5ms69 reporting-studio]#

Figure 9: Copying the authentication.script.zip plugin

9. Go to "/Tekelec/WebNMS/bin" directory and run the script "updateInetUser.sh" to change the i-net user. This script will change the i-net user as per the user operating the OCEEMS. Run the following commands:

# cd /Tekelec/WebNMS/bin

# sh updateInetUser.sh

| root@e5ms69 reporting-studio]# cd /Tekelec/WebNMS/bin<br>root@e5ms69 bin]# sh updateInetUser.sh     |  |
|----------------------------------------------------------------------------------------------------|--|
| his scripts changes the i-net 17 user to root or non root user as per the user operating the OCEEMS |  |
| ne i-net User is changed to emsuser. emsuser can now operate the i-net 17.                          |  |
| root@e5ms69 bin]#                                                                                   |  |

#### Figure 10: Changing the i-net User

- 10. Create a new session and login with the non-root user (i.e. the i-net non-root user which is same as that of OCEEMS user).
- 11. Move to the directory "/Tekelec/WebNMS/bin" and run the script "inetService.sh restart" with the non-root user, to restart the i-net service.

# cd /Tekelec/WebNMS/bin

# sh inetService.sh restart

| [emsuser@e5ms69 ~]\$ cd /Tekelec/WebNMS/bin      |                |               |         |                   |                 |       |            |                |              |
|--------------------------------------------------|----------------|---------------|---------|-------------------|-----------------|-------|------------|----------------|--------------|
| [emsuser@e5ms69 bin]\$ sh inetService.sh restart |                |               |         |                   |                 |       |            |                |              |
| Restarting clear-reports (vi                     | ia systemctl): | Warning: Unit | file of | clear-reports.ser | vice changed on | disk, | 'systemctl | daemon-reload' | recommended. |
|                                                  |                |               | [ OK    |                   |                 |       |            |                |              |
| [emsuser@e5ms69 bin]\$                           |                |               |         |                   |                 |       |            |                |              |

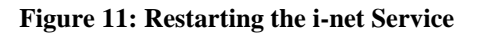

12. Open URL http://<IPAddress\_of\_Server>:9000 for i-net Clear Reports in a browser window. It will open the i-net Clear Reports home page as shown below:

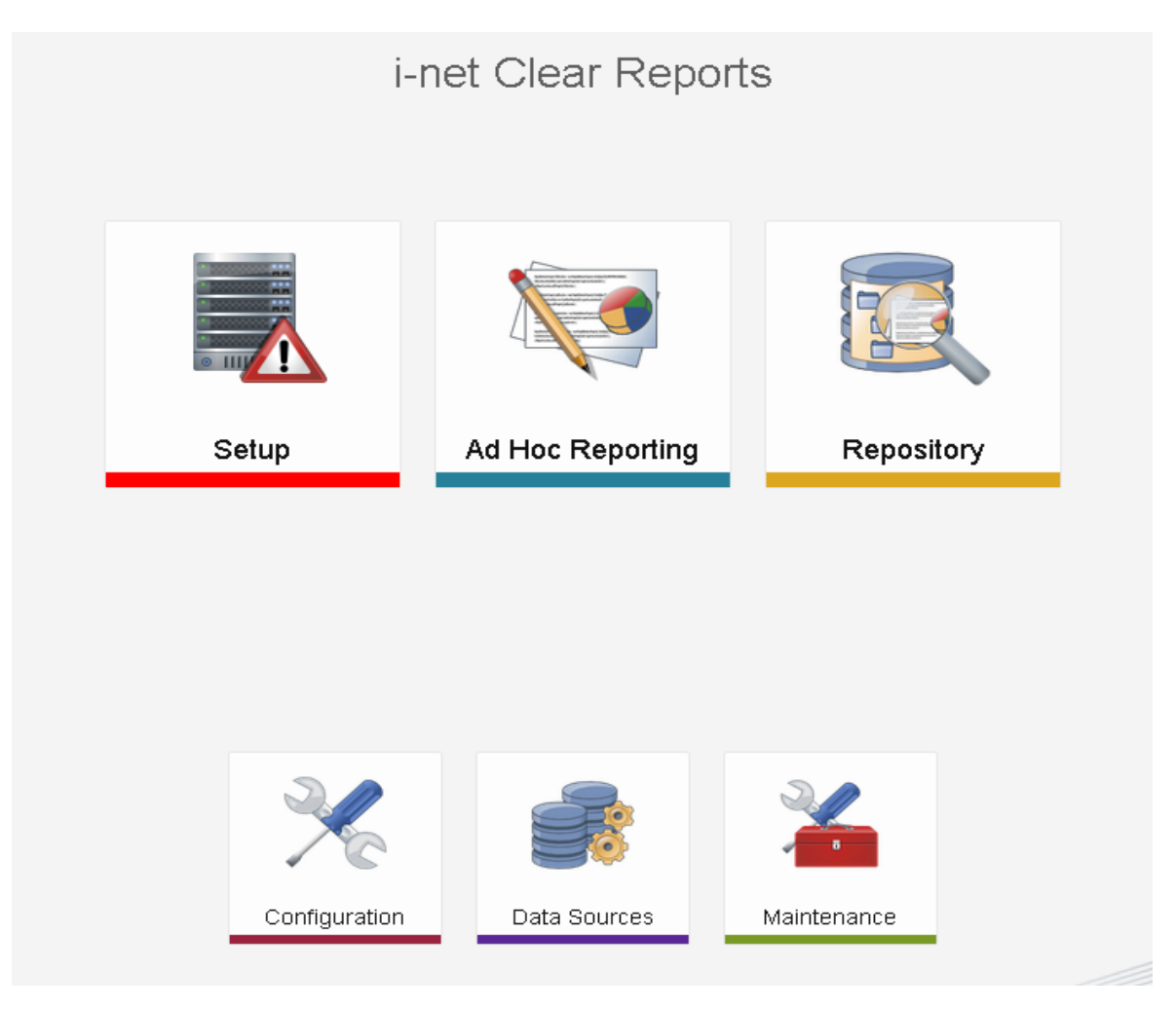

Figure 12: i-net Clear Reports home page

13. Click on "Setup" option on the i-net Clear Reports home page. It will open the i-net Clear Reports Setup window as shown below:

|                                                            | i-net Clear Reports                                                        |              |
|------------------------------------------------------------|----------------------------------------------------------------------------|--------------|
| Your server installation is<br>enter the UUID from the fol | not complete. Please execute the web-based Setup owing file on the server: | here. Please |
| /usr/share/i-net-clear-repor                               | s/webconfig.txt                                                            |              |
| UUID                                                       | Start                                                                      |              |

Figure 13: i-net Clear Reports Setup window

- 14. Login with the non-root user and go to "i-net installation directory". Run the following commands to open the "webconfig.txt" file.
  - # cd /usr/share/i-net-clear-reports/
  - # vi webconfig.txt

[emsuser@e5ms69 bin]\$ cd /usr/share/i-net-clear-reports/ [emsuser@e5ms69 i-net-clear-reports]\$ vi webconfig.txt [emsuser@e5ms69 i-net-clear-reports]\$ \_

Figure 14: Opening the webconfig.txt file

15. After opening the "webconfig.txt" file, there will be UUID inside the file. Copy the UUID by simply selecting the text next to the UUID, as shown below:

| PROTOCOL http                             |
|-------------------------------------------|
| ADDRESS localhost                         |
| PORT 9000                                 |
| UUID 59071d47-3153-41ee-95a1-2747f95c6343 |
|                                           |

Figure 15: Copying the UUID

16. After copying the UUID, paste the same UUID in text box at the i-net Clear Reports Setup window as shown below:

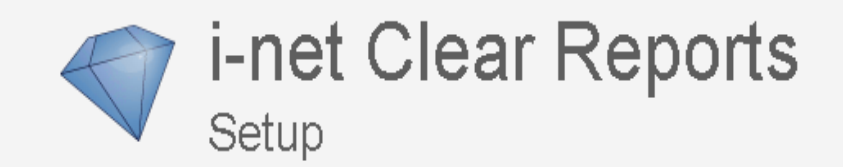

Your server installation is not complete. Please execute the web-based Setup here. Please enter the UUID from the following file on the server:

/usr/share/i-net-clear-reports/webconfig.txt

59071d47-3153-41ee-95a1-2747f95c6343

#### Figure 16: Pasting the UUID in the UUID text box

Click on the "Start" button as shown in the above screenshot, after pasting the UUID.

17. On clicking on the "Start" button in the previous step, it will continue with the Setup and ask for the "Product License" and "Webserver Settings" as shown below:

|                                                                               | i-net Clear Reports                                                                                                    |       |
|-------------------------------------------------------------------------------|----------------------------------------------------------------------------------------------------|-------|
| Thank you for the install<br>configured. Please check th                      | llation. Before the server can operate some settings mus<br>he data and complete them if necessary.                                    | st be |
| PRODUCT LICENSE                                                               |                                                                                                    |       |
| No valid license key entered.                                                 |                                                                                                    |       |
|                                                                               |                                                                                                    | ľ     |
| Could not download a Trial License. P<br>here. Copy the exact URL to a system | Please visit our website at <u>www.inetsoftware.de</u> if you want a Trial License and then enter it with internet access if required. | t     |
|                                                                               | Continue to Webserver setti                                                                                                    | ngs   |
| WEBSERVER SETTINGS                                                            |                                                                                                    |       |
|                                                                               | Exec                                                                                                    | ute   |

Figure 17: Product License and Webserver Settings

18. Enter the i-net Clear Reports 17.x Product License, by clicking on the "Edit" icon as shown below:

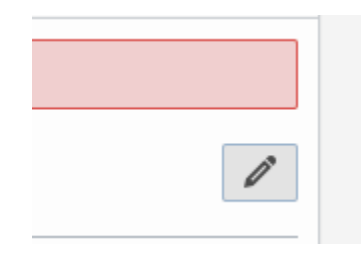

Figure 18: Edit License Icon

|                               | Change License Key X                                                                                                    |          |
|-------------------------------|----------------------------------------------------------------------------------------------------|----------|
|                               | Insert the LicenseKey from your Licensefile here. Comments are removed automatically.                                                                                                    |          |
| Thank ye<br>configure         | nqNsE0JoIKOAYQLzD+vg5oICGRGLhGgMeAz3YMjt4HbiNvqOf335xc1VWVzaB0GPufX+N8FFFeLr7Pxbr<br>Je1gX6Wtbcr3IFk+tGH2TbWJ35dsuuTDOJUybjawxtNo4ruTwfHYq0s5F9AMZCMh+xZLs0GDWaAa03hE<br>J8sUu7yk8g4totiBSDT5jsVueoSVNiiESiimt2X52SSowzw9d4rocSnNa4u1vz2sKfscSq6t9y18+rZPEw/Im<br>8YjGnTcSBnjCowmKhcEvK3Fm4pswColHixgv1IADyV2X4LGekbdh6zy2pdH6JBp8w<br>/BRRbaXbxqspOTgwgEgRZm/pjR98g== | must     |
| PRODUC     No valid li        |                                                                                                    |          |
|                               |                                                                                                    | Î        |
| Could not do<br>here. Copy th | wnload a Trial License. Please visit our website at www.inetsoftware.de if you want a Trial License and then<br>je exact URL to a system with internet access if required.                                                                                                    | enter it |
|                               | Continue to Webserv                                                                                                    |          |
|                               |                                                                                                    |          |
| ► WEBSER                      | VER SETTINGS                                                                                                    |          |

Figure 19: Entering the i-net Clear Reports 17.x License

Click "OK" after entering the License.

19. Open the "Webserver Settings" and change the port from 80 to 9000, as shown below:

| Server Variati | n Use i-net | ear Reports as standalone \ | Vebserver | • |
|----------------|-------------|-----------------------------|-----------|---|
| P              | rt 9000     |                             |           |   |
|                |             |                             |           |   |
|                |             |                             |           |   |
|                |             |                             |           |   |

Figure 20: Changing the port from 80 to 9000

Click the "Execute" button as shown in above screenshot, after changing the Port.

20. After clicking on the "Execute" button in the previous step, the i-net Clear Reports installation will complete as shown below:

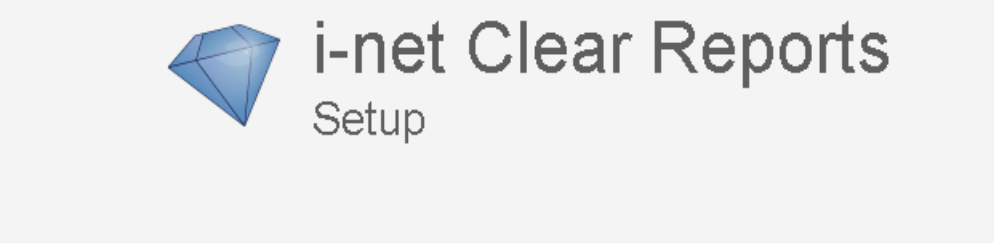

## The installation completed successfully.

If you want to get some information about the first steps with the application, click on the 'Getting Started' button. To start immediately you may choose 'Open Startpage'.

Getting Started Open Startpage

Figure 21: i-net Clear Reports installation completed

## 2.3 Configuration of i-net Clear Reports

1. After the successful installation of i-net Clear Reports, click on the "Open Startpage" button to open the i-net Clear Reports Start Page.

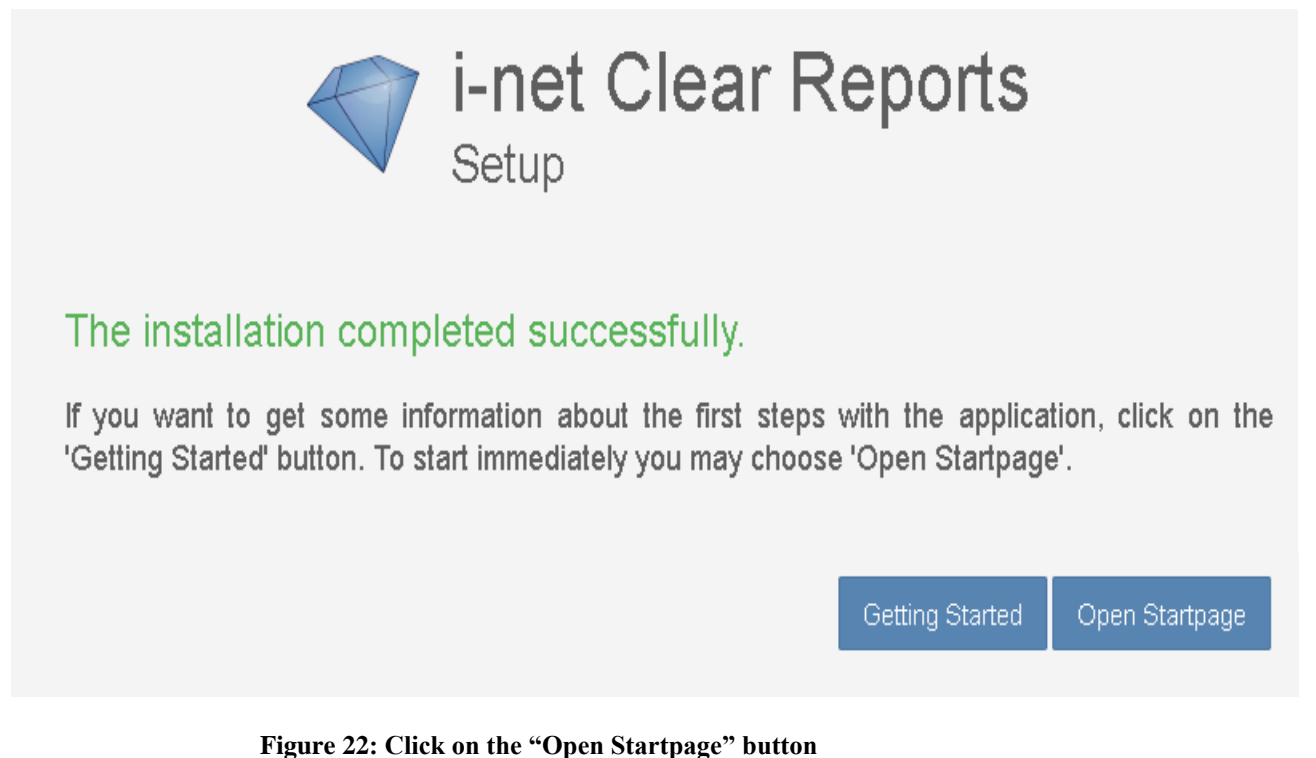

i igure 22. Chek on the Open Startpage Sutton

2. On clicking "Open Startpage" in the previous step, the following window will appear:

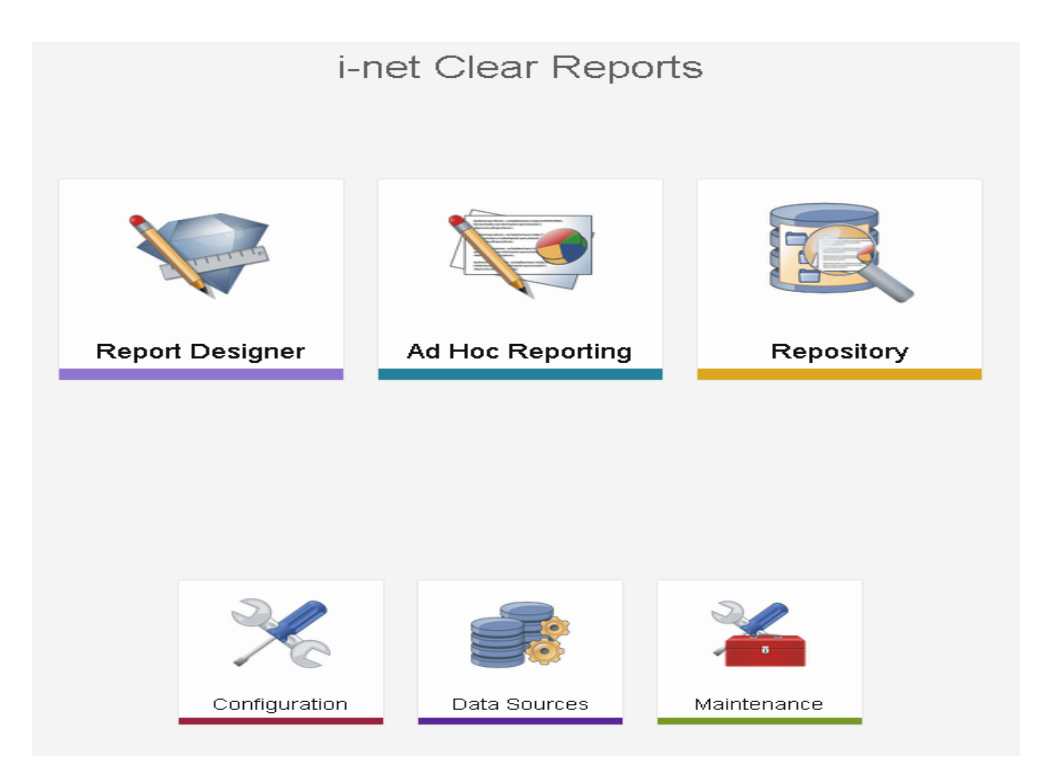

Figure 23: i-net Clear Reports Start Page

Click on the "Configuration" as shown above in the screenshot.

3. On clicking on "Configuration" in the previous step, it will show the prompt for entering the username and password. Enter the non-root username and password and click "OK".

| Authentication | ı Required                                                                                                    | × |
|----------------|----------------------------------------------------------------------------------------------------|---|
| ?              | A username and password are being requested by http://10.248.21.69:9000. The site says: "i-net<br>Clear Reports" |   |
| User Name:     | emsuser                                                                                                    |   |
| Password:      | •••••                                                                                                    |   |
|                | OK Cancel                                                                                                    |   |
|                |                                                                                                    |   |

Figure 24: Username and Password prompt

4. On entering username and password and clicking on "OK" in the previous step, the i-net "Configuration" window will appear.

| <b>⅔</b> <u>C</u> α | onfiguration | Search      |            |            |         |  |  | emsuser <del>-</del> |
|---------------------|--------------|-------------|------------|------------|---------|--|--|----------------------|
|                     |              |             |            |            |         |  |  |                      |
| GENERAL             |              |             |            |            |         |  |  |                      |
| Com                 | pany Info    | License     | Web Server | Appearance | Logging |  |  |                      |
| SECURITY            |              |             |            |            |         |  |  |                      |
| L                   | ogin         | Permissions |            |            |         |  |  |                      |
| REDORT              |              |             |            |            |         |  |  |                      |
| 121 010             |              |             |            |            |         |  |  |                      |
|                     | Font         | Behavior    |            |            |         |  |  |                      |
|                     |              |             |            |            |         |  |  |                      |
| COMPONE             | NTS          |             |            |            |         |  |  |                      |
|                     | a            | ~~~~        |            |            |         |  |  |                      |

Figure 25: Configuration window of i-net Clear Reports

5. Go to top right corner of the "Configuration" window, click on the non-root user mentioned and then click "Switch to Advanced View".

| 光 Configuration         | Search      |            |            |         |  |  | emsuser <del>v</del>                                                                                                    |
|-------------------------|-------------|------------|------------|---------|--|--|----------------------------------------------------------------------------------------------------|
| GENERAL<br>Company Info | License     | Web Server | Appearance | Logging |  |  | <ul> <li>⑦ Help</li> <li>M Switch to Advanced View</li> <li>☞ Welcome Dialog</li> <li>☆ Change Appearance</li> <li>☆ Logout</li> </ul> |
| SECURITY                |             |            |            |         |  |  |                                                                                                    |
| Cogin                   | Permissions |            |            |         |  |  |                                                                                                    |
| REPORT                  |             |            |            |         |  |  |                                                                                                    |
| Font                    | Behavior    |            |            |         |  |  |                                                                                                    |
| COMPONENTS              |             |            |            |         |  |  |                                                                                                    |
| 2                       |             | <b>7</b>   |            |         |  |  |                                                                                                    |

Figure 26: Switch to Advanced View

6. After switching to Advance View in the previous step, the following window will appear.

| ℀    | Configuration | Search      |            |                  |                          |               |               |                   |            |                              | emsuser▼ |
|------|---------------|-------------|------------|------------------|--------------------------|---------------|---------------|-------------------|------------|------------------------------|----------|
|      |               |             |            |                  |                          |               |               |                   |            | ★ Default / USER (EMSUSER) + | Manage   |
| GENE | RAL           |             |            |                  |                          |               |               |                   |            |                              |          |
|      | Company Info  | License     | Web Server | Appearance       | Logging                  | Job-Execution | Other Options |                   |            |                              |          |
| SECU | RITY          |             |            |                  |                          |               |               |                   |            |                              |          |
|      | Cogin         | Permissions | IP Filter  | Report Locations | Report URL<br>Parameters |               |               |                   |            |                              |          |
| REPO | RT            |             |            |                  |                          |               |               |                   |            |                              |          |
|      | Font          | Behavior    | Layout     | Performance      | Customization            | Cache         | PDF Export    | PostScript Export | RTF Export | Spreadsheet Export           |          |
|      | Text Export   |             |            |                  |                          |               |               |                   |            |                              |          |

Figure 27: Advance View of Configuration

7. On the Configuration Screen Click on 'Manage' button on the top right corner.

|         |               |               | ★ Default / USER (EMSUSER) + | Manage |
|---------|---------------|---------------|------------------------------|--------|
|         |               |               |                              |        |
| Logging | Job-Execution | Other Options |                              |        |

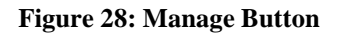

The following screen would come up:

| Manage Configurations | ×     |
|-----------------------|-------|
| SYSTEM (READONLY)     |       |
| No configurations     |       |
| USER (EMSUSER)        | + 📥   |
| ★ Default             | :     |
| TEMPORARY             | + 📥   |
| No configurations     |       |
| Help                  | Close |

#### Figure 29: Manage Configurations window

The "Default" Configuration will already be added and activated by default, under USER (<NON ROOT USER>), as seen in the above screenshot.

8. Close the "Manage Configurations" window.

- 9. Creation of 'root' user and assigning permissions In correspondence to the default admin 'root' in OCEEMS, a user named 'root' needs to be created in i-net Clear Reports so that OCEEMS 'root' user can login to i-net Clear Reports from OCEEMS. For this, perform following steps:
  - a) In the SECURITY section, click on the "Permissions" option. It shall open the 'Permissions' screen.

Note: If Restrict permission check box is unchecked, select it (Check it) so that "Add Permission" drop down will be enabled.

On the "Add permission" drop down, select 'for a user'.

| Permissions             |                      |                                                                                    | ×                    |
|-------------------------|----------------------|------------------------------------------------------------------------------------|----------------------|
|                         | Restrict Permissions | If enabled, then all users and/or groups only have access to the features<br>them. | that are enabled for |
| Search for users / role | s or permissions     |                                                                                    |                      |
|                         |                      | No entries available                                                               |                      |
|                         |                      |                                                                                    | Add permission 🕶     |
|                         |                      |                                                                                    | for a user           |
| Help                    |                      | e                                                                                  | for a group          |

Figure 30: Add Permissions for a user

On the "Add permission for a user" screen, provide name 'root'. Click "Select all permissions" button and then click OK.

| Add permission for a user        |      |      |                     | ×                      |
|----------------------------------|------|------|---------------------|------------------------|
|                                  | Name | root |                     | •                      |
| Available Permissions            |      |      |                     |                        |
| Ad Hoc and Designer Data Sources |      |      | Execute All Reports |                        |
| Ad Hoc Reporting                 |      |      | Remote Designer     |                        |
| Configuration                    |      |      | Repository          |                        |
| Data Source Configuration        |      |      |                     | Select all permissions |
|                                  |      |      |                     |                        |
| Help                             |      |      |                     | OK Cancel              |

Figure 31: Add Permissions for a user: adding 'root' user

b) After 'root' user is created, **uncheck the "Restrict Permissions" checkbox**, then click Apply and Save buttons.

Note: Do not forget to uncheck the 'Restrict Permission' in this step.

| 👰 Pei  | rmissions                                                                  |                                                                                               | ×                |
|--------|----------------------------------------------------------------------------|-----------------------------------------------------------------------------------------------|------------------|
|        | Restrict Permissions                                                       | If enabled, then all users and/or groups only have access to the features that them.          | are enabled for  |
| Search | h for users / roles or permissions                                         |                                                                                               |                  |
| 1      | <b>root</b><br>RIGHTS: Ad Hoc Reporting, Ad Hoc and Designer<br>Repository | Data Sources, Configuration, Data Source Configuration, Execute All Reports, Remote Designer, |                  |
|        |                                                                            |                                                                                               | Add permission 👻 |
| Help   |                                                                            | Save                                                                                          | Cancel Apply     |

Figure 32: System Permissions Screen - Add 'root' user

- 10. Enabling Task Planner Module- On the "Configuration" screen, in the "COMPONENTS" section, click on the 'Plugins' option.
- 1. On 'Plugins' screen, click on the 'Task Planner" tab and click on the checkbox for "Task Planner 3.1" and "Render Reports" 17.1" plugin as shown in screenshot below:

| Plugins                                                                                                    |                            | × |
|----------------------------------------------------------------------------------------------------|----------------------------|---|
| Search for plugins                                                                                                    |                            |   |
| ▶ Applications                                                                                                    |                            |   |
| ► Authentication                                                                                                    |                            |   |
| ► Interfaces                                                                                                    |                            |   |
| ▶ Reporting                                                                                                    |                            |   |
| ▶ System                                                                                                    |                            |   |
| ▼ Task Planner                                                                                                    | 2 OF 2 PLUGINS NOT RUNNING |   |
| FTP Transfer 3.1<br>Extends task planner by an option to upload files to a server via FTP/FTPS/SFTP.<br>REQUIRES: Task Planner                          | OFF                        |   |
| Extends task planner by outputting the result to an IRC channel.<br>REQUIRES: Task Planner                                                              | OFF                        |   |
| Render Reports 17.1<br>Provides the ability to perform planned reports through the server.<br>REQUIRES: Task Planner OPTIONAL: Remote GUI, Theme        | OFF                        | ~ |
| Task Planner 3.1<br>Provides the ability to perform planned tasks through the server.<br>REQUIRES: Remote GUI OPTIONAL: Theme PERMISSIONS: Task Planner | OFF                        | ~ |

Figure 33: Enabling the Task Planner Module

b) Click on the 'Authentication' tab and click on the checkbox for "Script Authentication 3.1" plugin as shown in screenshot below:

| earch for plu | gins                                                                                                    |   |
|---------------|----------------------------------------------------------------------------------------------------|---|
| Applic:       | ations                                                                                                    | ( |
| Auther        | ntication 1 OF 3 PLUGINS NOT RUNNING                                                                                                    | ( |
|               | Database Authentication 3.1 OFF<br>Database authentication provider. With this provider you can login into a database server and use this authentication for access to<br>the report data.                                                         | ( |
|               | LDAP Authentication 3.1 OFF<br>LDAP authentication provider. With this provider you can login into a LDAP server.                                                                                                    | ( |
|               | PAM Authentication 3.1 RUNNING<br>PAM authentication provider. With this provider you can login on Linux or Mac OS with a account of the operating system.                                                                                         | I |
|               | Script Authentication 3.1 OFF<br>External script and internal authentication provider. With this provider you can login with an external web server in which a special<br>script run.                                                              | ( |
|               | Windows Authentication 3.1 RUNNING<br>Windows authentication provider. With this provider you can login on Windows with a account of the operating system. This can be a<br>domain account if the server is in the domain or a local user account. | 1 |
| Interfa       | ices                                                                                                    | ( |

#### Figure 34: Enabling Script Authentication

c) Next, click on 'Save' button. It will give a popup to restart the server. Click on 'Restart Now' button. Server shall restart and web page shall prompt for the username and password again. Enter password to complete the rest of the configuration.

Note: If you do not see the popup 'Restart Now' at this step, some configuration changes has not been done as is mentioned in the previous steps. Please cross check the steps that are already executed.

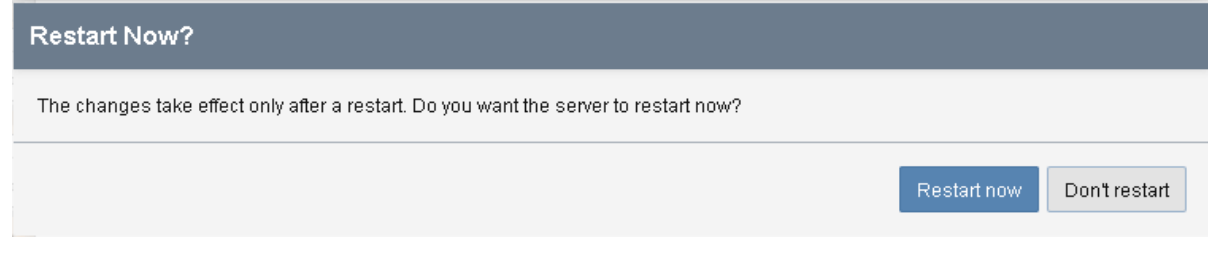

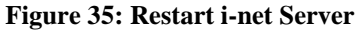

- 11. Creating a remote Report Repository and activating it:
- 1. In the 'COMPONENTS' section, click on the "Repository" option. It shall open the "Repository List" screen. Click on "Add Repository" button, then select the option "from file system".

| 選 Repository                                                                                                    |                                                                                         | ×                                   |
|----------------------------------------------------------------------------------------------------|-----------------------------------------------------------------------------------------|-------------------------------------|
| Repository List           Image: Image: Image | orting_User_Default/samplereports                                                       | VALID                               |
|                                                                                                    |                                                                                         | Add repository 🕶                    |
| User Directories                                                                                                    |                                                                                         | from file system<br>from a database |
|                                                                                                    | ✓ User Directories enabled                                                              |                                     |
| Note                                                                                                    | The guest account is deactivated. You need to activate it first to change the u ccount. | user directory for the guest a      |
|                                                                                                    | Allow User Directory for Guest Account                                                  |                                     |
| Note                                                                                                    | The permissions of the user directories can not be change due to deactivat              | ed permission checks.               |
| Permissions of Users in their User Directories                                                                                                    | <b>⊥</b> ·                                                                              |                                     |
|                                                                                                    |                                                                                         | Add permission 👻                    |
| Help                                                                                                    | 8                                                                                       | ave Cancel Apply                    |

Figure 36: Add Repository option

On the newly opened screen, click on the folder icon as seen below and then browse to the path "/Tekelec/WebNMS/reportingStudio" and click OK button.

| 度 Add repository from file system |           |
|-----------------------------------|-----------|
| Path                              |           |
| Help                              | OK Cancel |

Figure 37: Folder icon as seen on extreme right for browsing the path

| Select folder /Tekelec/WebNMS    | \$/reportingStudio/ |
|----------------------------------|---------------------|
| Tekelec WebNMS                   | reportingStudio     |
|                                  |                     |
| 💼 emsuser                        |                     |
|                                  | Folder is empty     |
|                                  |                     |
| Selected path:                   |                     |
| /Tekelec/WebNMS/reportingStudio/ |                     |
|                                  | OK Cancel           |

#### Figure 38: Browse to the path "/Tekelec/WebNMS/reportingStudio/"

2. After the "/Tekelec/WebNMS/reportingStudio" directory is added in the list, check the checkbox associated with the path "/Tekelec/WebNMS/reportingStudio" and then click 'Apply' and 'Save' buttons, as seen below.

| 度 Repository                                   |                                                                                             | ×                            |
|------------------------------------------------|---------------------------------------------------------------------------------------------|------------------------------|
| Repository List                                |                                                                                             |                              |
| /home/emsuser/.i-net software/rep              | orting_User_Default/samplereports                                                           | VALID                        |
| /Tekelec/WebNMS/reportingStudio                |                                                                                             | VALID                        |
|                                                |                                                                                             | Add repository 🕶             |
| User Directories                               |                                                                                             |                              |
|                                                | Vser Directories enabled                                                                    |                              |
| Note                                           | The guest account is deactivated. You need to activate it first to change the us<br>ccount. | er directory for the guest a |
|                                                | Allow User Directory for Guest Account                                                      |                              |
| Note                                           | The permissions of the user directories can not be change due to deactivated                | I permission checks.         |
| Permissions of Users in their User Directories | <b>⊥</b> ·                                                                                  |                              |
|                                                |                                                                                             | Add permission 👻             |
| Help                                           | Sav                                                                                         | ve Cancel Apply              |

12. Adding E5ms filter for single sign on from OCEEMS:

In the 'REPORT' section, click on the 'Customization' option. It shall open the 'Customization' screen. Click on 'Add a Servlet Filter' button, add an entry "com.tekelec.e5ms.filter.E5msFilter" in the corresponding text box and click on the Tick () icon. This will add the "com.tekelec.e5ms.filter.E5msFilter" entry. Then, click on Apply and Save buttons to save the changes.

| 💒 Customization            |                                    |                              |
|----------------------------|------------------------------------|------------------------------|
| Lib Directory              | No entries available               |                              |
|                            |                                    | Add a Lib Directory          |
| Formula Expander Class(es) | No entries available               |                              |
|                            |                                    | Add a Formula Expander Class |
| Property Checker           |                                    |                              |
| Servlet Filter             | com.tekelec.e5ms.filter.E5msFilter | Add a Condat Eilter          |

Figure 39: Adding the "com.tekelec.e5ms.filter.E5msFilter" filter

| 2 Customization            |                                    | ×                            |
|----------------------------|------------------------------------|------------------------------|
| Lib Directory              | No entries available               |                              |
|                            |                                    | Add a Lib Directory          |
| Formula Expander Class(es) | No entries available               |                              |
|                            |                                    | Add a Formula Expander Class |
| Property Checker           |                                    |                              |
| Servlet Filter             | com.tekelec.e5ms.filter.E5msFilter | :                            |
|                            |                                    | Add a Servlet Filter         |
| Language Resource          |                                    |                              |
| Collation                  |                                    |                              |
|                            | C Default Collation                |                              |
| Locale                     | en_US                              |                              |
| Strength                   | Primary                            | Ŧ                            |
| Help                       |                                    | Save Cancel Apply            |

Figure 40: Added the "com.tekelec.e5ms.filter.E5msFilter" filter

13. Login with the non-root user and go to "/Tekelec/WebNMS/bin". Run the command "sh inetService.sh restart" with the non-root user, to restart the i-net Service, as shown below:

# cd /Tekelec/WebNMS/bin
# sh inetService.sh restart

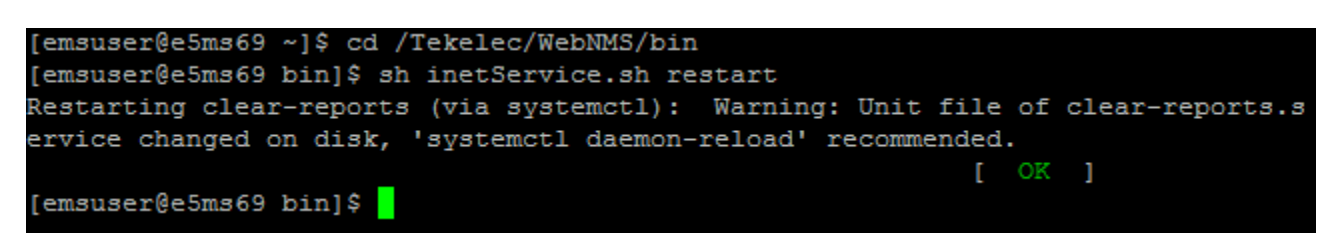

Figure 41:Restarting the i-net Service

14. Refresh/Reload the i-net Clear Reports in the browser window, by clicking on the "Refresh/Reload" icon, as shown below.

| 🔀 Configuration 🛛 🗙 🕂                      |                             |                     |
|--------------------------------------------|-----------------------------|---------------------|
|                                            | ager/2/Default              | V C Search          |
| 🖉 Most Visited 🗍 Suggested Sites 🥹 Getting | Started 🗍 Web Slice Gallery | Reload current page |
| % Configuration                            | Search                      |                     |
|                                            |                             |                     |

#### Figure 42: Reload/Refresh i-net Clear Reports in the browser window

15. Setting Login type:

In the "SECURITY" section, click on the "Login" option. It shall open the "Login" screen. In the "Login Type" drop down, select value "Internal Webserver". Then, click on Apply and Save button.

| 🍖 Login                       | ×                      |
|-------------------------------|------------------------|
| Login Type                    | Automatic              |
| Login URL                     | Automatic              |
|                               | External Webserver     |
|                               | PAM Authentication     |
|                               | Internal Webserver     |
| Guest Account                 | Master Password        |
|                               | Activate Guest Account |
| Username of the Guest Account | guest                  |
| Help                          | Save Cancel Apply      |

Figure 43: Selecting the "Internal Webserver" option

As soon as the "Apply" button is clicked after changing the Login Type to "Internal Webserver", the following window appears:

| < | Login                     |      |        | ×     |
|---|---------------------------|------|--------|-------|
|   | Login required to access. |      |        | ×     |
|   | Loading settings          |      |        |       |
|   | Help                      | Save | Cancel | Apply |

Figure 44: Login required to access popup

16. Close the current browser window where the error message was observed. Login to OCEEMS client using root user and launch "Reporting Studio" using the "Reporting Studio" link available in top menu bar.

| <b>0</b> 0  | racle Communications EAGLE Eleme                 | nt Management System Release 46.6.0 :: Currently logged in user is : root |
|-------------|--------------------------------------------------|---------------------------------------------------------------------------|
| Eile        | Tools Look And Feel Window                       |                                                                           |
|             | Security Administration Alt-S<br>Change Password | A 3 8 × 9 8 B C 0                                                         |
| 3           | Themes                                           |                                                                           |
| 9           | Eagle Discovery                                  | 🚯 Network Maps                                                            |
| <u>۹</u> -6 | Eagle Inventory                                  |                                                                           |
|             | LSMS Discovery                                   |                                                                           |
|             | EPAP Discovery                                   |                                                                           |
|             | Report Designer                                  |                                                                           |
|             | Reporting Studio                                 |                                                                           |
|             | NBI                                              |                                                                           |
|             | NBI Agent Configuration                          |                                                                           |
|             | SNMP v3 Group Management                         |                                                                           |
|             | SNMP v3 View Management                          |                                                                           |
|             | NBI FTP Configuration                            |                                                                           |
|             | License Details                                  |                                                                           |
|             | OCEEMS Notifications                             |                                                                           |
|             | OCEEMS Notifications Settings                    |                                                                           |
|             | EAGLE Compatibility Version                      |                                                                           |
|             |                                                  |                                                                           |
|             |                                                  |                                                                           |
|             | Alarm Summary View                               |                                                                           |
|             | Alarm Samnary View                               |                                                                           |
|             | ) 🗽 🍊                                            |                                                                           |
|             |                                                  |                                                                           |

Figure 45: Reporting Studio" link available in top menu bar

17. After opening the i-net Clear Reports through OCEEMS client, click on the "Data Sources" option, as seen below:

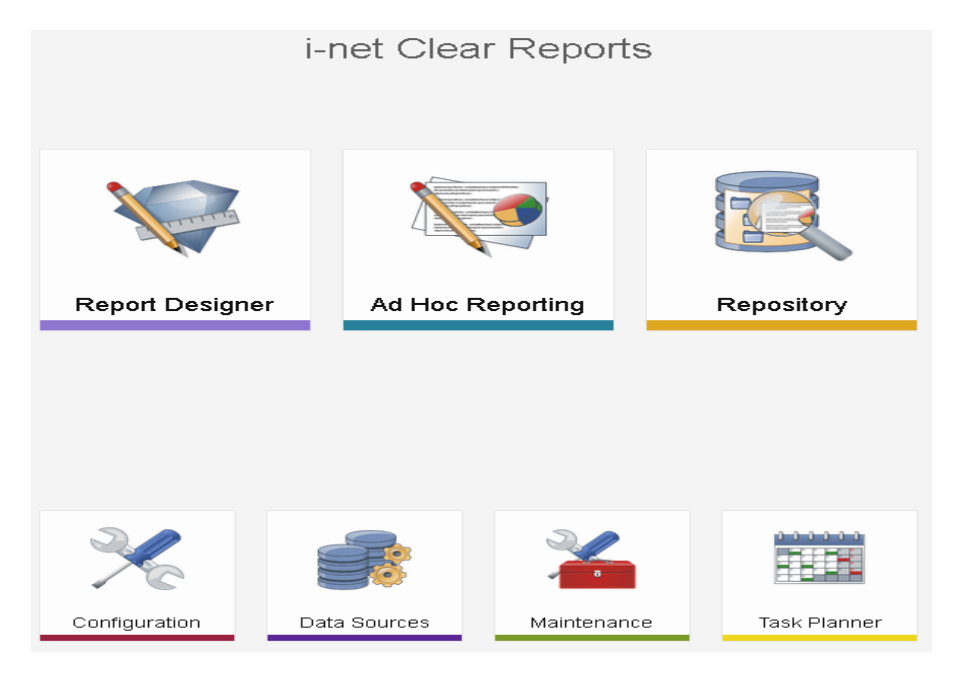

Figure 46: "Data Sources" option

18. Select the "User (<non-root user>)" tab, click on the "Add" button and enter the name of the new data source as "e5msdb". Click "Ok" after that.

| Data Sources                                                                                                    |                                              | 17.1.209 |           |
|----------------------------------------------------------------------------------------------------|----------------------------------------------|----------|-----------|
|                                                                                                    |                                              |          | Logged i  |
| Data Source Manager<br>Here you can configure your data sources. A data source contains all information about the databas | e connection including the used driver.      |          |           |
|                                                                                                    |                                              |          |           |
| System User (emsuser) Temporary                                                                                           |                                              |          |           |
| Name / Driver                                                                                                    |                                              |          | Edit      |
|                                                                                                    | Enter a name                                 |          | Remove    |
|                                                                                                    |                                              | 1        | Duplicate |
|                                                                                                    | Please enter a name for the new data source. |          | Import    |
|                                                                                                    | e5msdb                                       |          | Export    |
|                                                                                                    |                                              |          |           |
|                                                                                                    | OK Cancel                                    |          |           |
|                                                                                                    |                                              |          |           |

Figure 47: Adding new data source

On the next page, select the MySQL driver as shown below and click OK.

|                     |                                              |                | Logged i |
|---------------------|----------------------------------------------|----------------|----------|
|                     | - Ist                                        | I              |          |
|                     | lsi                                          | 1              |          |
|                     | 01                                           | -              |          |
| Driver 4            | Liassname                                    | Company        | Version  |
| Bean Data Source    | com.inet.report.DatabaseBean                 | i-net software |          |
| File (*.csv)        | com.inet.csv.CsvDriver                       | i-net software | 1.19     |
| JSON File (*.json)  | com.inet.report.database.xml.JsonDataFactory | i-net software |          |
| LDAP                | com.inet.report.database.LdapDataFactory     | i-net software |          |
| MS SQL Server       | com.inet.tds.TdsDriver                       | i-net software | 8.8      |
| MySQL               | com.mysql.jdbc.Driver                        | MySQL Inc.     | 5.1      |
| Oracle Server       | com.inet.ora.OraDriver                       | i-net software | 4.0      |
| PostgreSQL          | org.postgresql.Driver                        | PostgreSQL     | 9.4      |
| Report Data         | com.inet.report.DatabaseReportData           | i-net software |          |
| SmallSQL Database   | smallsql.database.SSDriver                   | 0.21           |          |
| Sybase Server       | com.inet.syb.SybDriver                       | i-net software | 1.15     |
| XML File (*.xml)    | com.inet.report.database.xml.XmlDataFactory  | i-net software |          |
| user-defined driver |                                              |                |          |

Scan in classpath Ok Cancel

#### Figure 48:Selecting the MySQL driver

On the next page, provide values for User, Password, Host and Database fields as shown below. If OCEEMS server is running, then on clicking the Check Connection button, it shall show a connection successful message as shown below:

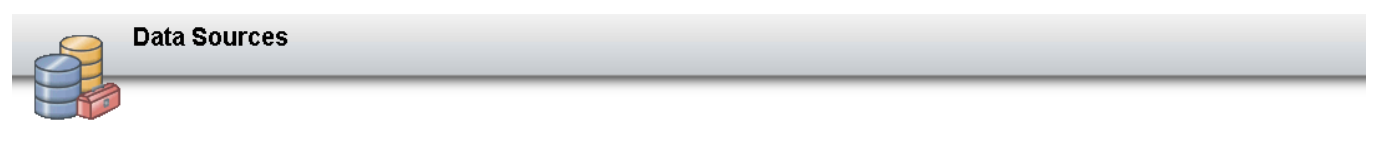

Basic Settings - e5msdb Set connection properties for Connector/J driver.

| Basic Settings            | User             | root     |                          |      |
|---------------------------|------------------|----------|--------------------------|------|
| Connection/Authentication | Password<br>Host | •••••    | ✓ Save Password          |      |
| Security                  | Database         | WebNmsDB |                          |      |
| Performance               |                  |          | Connection Test successf | ful. |
| Miscellaneous             |                  |          |                          | OK   |
| Compatibility Settings    |                  |          |                          |      |

#### Figure 49: Connection Test Successful

Click "OK" to close the "Connection Test Successful" message.

19. Click "Ok" at the bottom right corner to add the "e5msdb" data source.

| Data Sources                                                                                                    | 17.1.209                   |
|----------------------------------------------------------------------------------------------------|----------------------------|
|                                                                                                    | Logged i                   |
| Sasic Settings - e5msdb     Set connection properties for Connector/J driver,                                                                                                    |                            |
| 1978 Partie Cathlers                                                                                                    |                            |
| Password Password Pas |                            |
| Host localhost Database WebNmsDB                                                                                                    |                            |
| W Performance                                                                                                    |                            |
| Ge Miscellaneous                                                                                                    |                            |
| Compatibility Settings                                                                                                    |                            |
|                                                                                                    |                            |
|                                                                                                    |                            |
|                                                                                                    |                            |
|                                                                                                    |                            |
|                                                                                                    | Check Connection Ok Cancel |

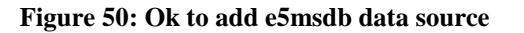
20. The "e5msdb" data source will be visible after addition under "User (<non-root user>)" tab, as seen below:

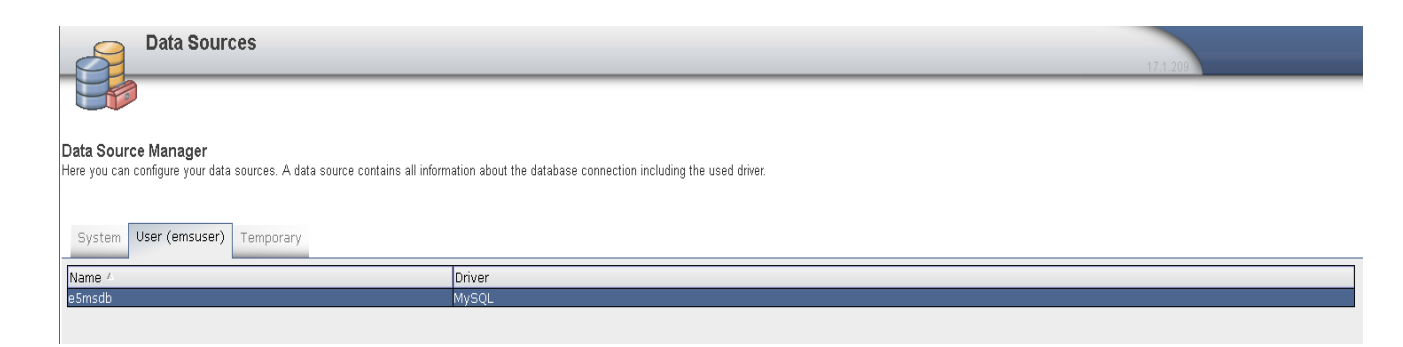

Figure 51: "e5msdb" data source successfully added

# 2.4 Upgradation of Reporting Studio

The i-net Clear Reports will be updated from version 15.x to version 17.x.

# 2.4.1 When i-net Clear Reports 15.x is running with non-root user

- 1. Login with the super user 'root'. These steps should be performed by super user 'root'.
- 2. The i-net Clear Reports 15.x is installed with the non-root user, so first uninstall i-net 15.x. For that, go to the i-net 15.x installation directory and run the script "uninstall.sh", as shown below:

# cd /opt/i-net\ Clear\ Reports\ 15/
# sh uninstall.sh

[root@e5ms69 bin]# cd /opt/i-net\ Clear\ Reports\ 15/ [root@e5ms69 i-net Clear Reports 15]# sh uninstall.sh

#### Figure 52: Uninstalling i-net Clear Reports 15.x

3. Remove the i-net 15.x installation directory by running the following command:

# rm -rf /opt/i-net\ Clear\ Reports\ 15/

[root@e5ms69 i-net Clear Reports 15]# rm -rf /opt/i-net\ Clear\ Reports\ 15/ [root@e5ms69 i-net Clear Reports 15]#

Figure 53: Removing i-net 15.x installation directory

- 4. Now, install the i-net Clear Reports 17.x.
- 5. In the system, check whether the 9000 port is free or not. I-net Clear Reports runs on port 9000.
  Run the below command:
  # netstat -tulpn|grep 9000

a) If output of the above command is blank, as shown below, then skip the Step 6:

[root@e5ms69 bin]# netstat -tulpn|grep 9000 [root@e5ms69 bin]#

#### Figure 54: Blank Output of netstat command

b) If output of the above command is like, as shown below, then move to the Step 6:

tcp6 0 0 :::9000 :::\* LISTEN 17869/java

In the above output, the number "17869" is the PID of the process.

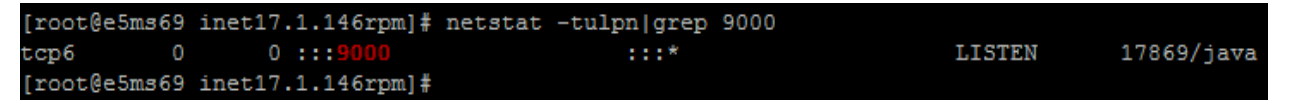

#### Figure 55: Non-Blank Output of netstat command

6. Run the below command, to kill the process in the Step 5.b.

# kill -9 <PID of the process at step 1.b>

e.g. kill -9 17869

[root@e5ms69 inet17.1.146rpm]# kill -9 17869
[root@e5ms69 inet17.1.146rpm]#

Figure 56: Killing of the process

7. Unzip the Reporting Studio zip file to the "reporting-studio" directory, using the command given below:

# unzip <reporting studio zip> -d reporting-studio

```
[root@e5ms69 RPMs]# unzip reporting-46.6.0.0.0-466.6.0.zip -d reporting-studio
Archive: reporting-46.6.0.0.0-466.6.0.zip
inflating: reporting-studio/clear-reports-server-17.1.209.rpm
extracting: reporting-studio/authentication.script.zip
inflating: reporting-studio/E5msFilter-46.6.0.0.0-466.6.0.jar
inflating: reporting-studio/NmsServerClasses.jar
inflating: reporting-studio/mysql-connector-java.jar
[root@e5ms69 RPMs]#
```

Figure 57: Unzipping the Reporting Studio Zip

8. Move to the new "reporting-studio" directory created in above step and verify the contents of reporting studio zip file by running the following command:

# cd reporting-studio

# 11

```
[root@e5ms69 RPMs]# cd reporting-studio/
[root@e5ms69 reporting-studio]# 11
total 110884
-rw-r--r-- 1 root root 31882 Dec 18 11:32 authentication.script.zip
-rw-r--r-- 1 root root 103855909 Dec 18 11:43 clear-reports-server-17.1.209.rpm
-rw-r--r-- 1 root root 7933 Mar 29 2016 E5msFilter-46.6.0.0.0-466.6.0.jar
-rw-r--r-- 1 root root 960374 Jan 20 2015 mysql-connector-java.jar
-rw-r--r-- 1 root root 8682589 Jan 21 2015 NmsServerClasses.jar
[root@e5ms69 reporting-studio]#
```

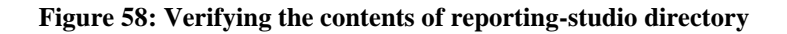

9. Now, when you are inside the same "reporting-studio" directory created in the above steps, install the i-net Clear Reports RPM, by running the following command:

# rpm -ivh <Reporting Studio RPM>

Figure 59: Installing the i-net Clear Reports RPM

10. Inside the "reporting-studio" directory, run the following command to copy the "E5msFilter-<version>.jar" and the "NmsServerClasses.jar" to the "<i-net Installation Directory>/lib" folder.

# cp E5msFilter-46.6.0.0.0-466.6.0.jar NmsServerClasses.jar /usr/share/i-net-clear-reports/lib

[root@e5ms69 reporting-studio]# cp E5msFilter-46.6.0.0.0-466.6.0.jar NmsServerClasses.jar /usr/share/i-net-clear-reports/lib [root@e5ms69 reporting-studio]#

Figure 60: Copying the E5msFilter jar and NmsServerClasses jar

11. Inside the "reporting-studio" directory, run the following command to copy the "mysql-connectorjava.jar" to the "<i-net Installation Directory>/lib/driver" folder. Enter 'y' when asked to overwrite.

# cp mysql-connector-java.jar /usr/share/i-net-clear-reports/lib/driver

[root@e5ms69 reporting-studio]# cp mysql-connector-java.jar /usr/share/i-net-clear-reports/lib/driver
cp: overwrite `/usr/share/i-net-clear-reports/lib/driver/mysql-connector-java.jar'? y
[root@e5ms69 reporting-studio]#

Figure 61: Copying the mysql-connector jar

12. Inside the "reporting-studio" directory, run the following command to copy the "authentication.script.zip" plugin to the "<i-net Installation Directory>/plugins" folder. Enter 'y' when asked to overwrite.

# cp authentication.script.zip /usr/share/i-net-clear-reports/plugins/

```
[root@e5ms69 reporting-studio]# cp authentication.script.zip /usr/share/i-net-clear-reports/plugins/
cp: overwrite `/usr/share/i-net-clear-reports/plugins/authentication.script.zip'? y
[root@e5ms69 reporting-studio]#
```

Figure 62: Copying the authentication.script.zip plugin

13. Go to "/Tekelec/WebNMS/bin" directory and run the script "updateInetUser.sh" to change the i-net user. This script will change the i-net user as per the user operating the OCEEMS. Run the following commands:

# cd /Tekelec/WebNMS/bin

# sh updateInetUser.sh

```
[root@e5ms69 reporting-studio]# cd /Tekelec/WebNMS/bin
[root@e5ms69 bin]# sh updateInetUser.sh
This scripts changes the i-net 17 user to root or non root user as per the user operating the OCEEMS.
The i-net User is changed to emsuser. emsuser can now operate the i-net 17.
[root@e5ms69 bin]#
```

Figure 63: Changing the i-net User

- 14. Create a new session and login with the non-root user (i.e. the i-net non-root user which is same as that of OCEEMS user).
- 15. Move to the directory "/Tekelec/WebNMS/bin" and run the script "inetService.sh restart" with the non-root user, to restart the i-net service.

# cd /Tekelec/WebNMS/bin

# sh inetService.sh restart

| [emsuser@e5ms69 ~]\$ cd /Tekelec/WebNMS/bin       |             |       |                       |                  |                          |                |
|---------------------------------------------------|-------------|-------|-----------------------|------------------|--------------------------|----------------|
| [emsuser@e5ms69 bin]\$ sh inetService.sh restart  |             |       |                       |                  |                          |                |
| Restarting clear-reports (via systemctl): Warning | g: Unit fil | le of | clear-reports.service | changed on disk, | 'systemctl daemon-reload | ' recommended. |
|                                                   | [           | OK    |                       |                  |                          |                |
| [emsuser@e5ms69 bin]\$                            |             |       |                       |                  |                          |                |

### Figure 64: Restarting the i-net Service

16. After that, run the below command:

rm -rf /home/<non-root user>/.i-net\ software/reporting\_User\_Default/Users/\*

| [root@e5ms69 | bin]# | rm | -rf | /home/emsuser/ | '.i-net\ | software/ | /reporting | User | Default, | /Users/* |
|--------------|-------|----|-----|----------------|----------|-----------|------------|------|----------|----------|
| [root@e5ms69 | bin]# |    |     |                |          |           | -          |      |          |          |

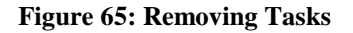

17. Login with non-root user, go to "/Tekelec/WebNMS/bin" and run the script "inetService" with the non-root user, to restart the i-net Service.

# cd /Tekelec/WebNMS/bin
# sh inetService.sh restart

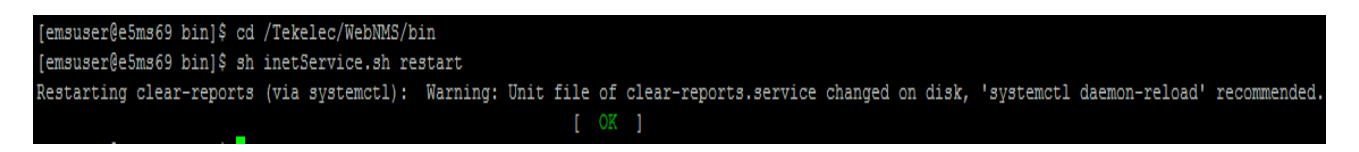

**Figure 66: Restarting i-net Service** 

18. Open URL http://<IPAddress\_of\_Server>:9000 for i-net Clear Reports in a browser window. It will open the i-net Clear Reports home page as shown below:

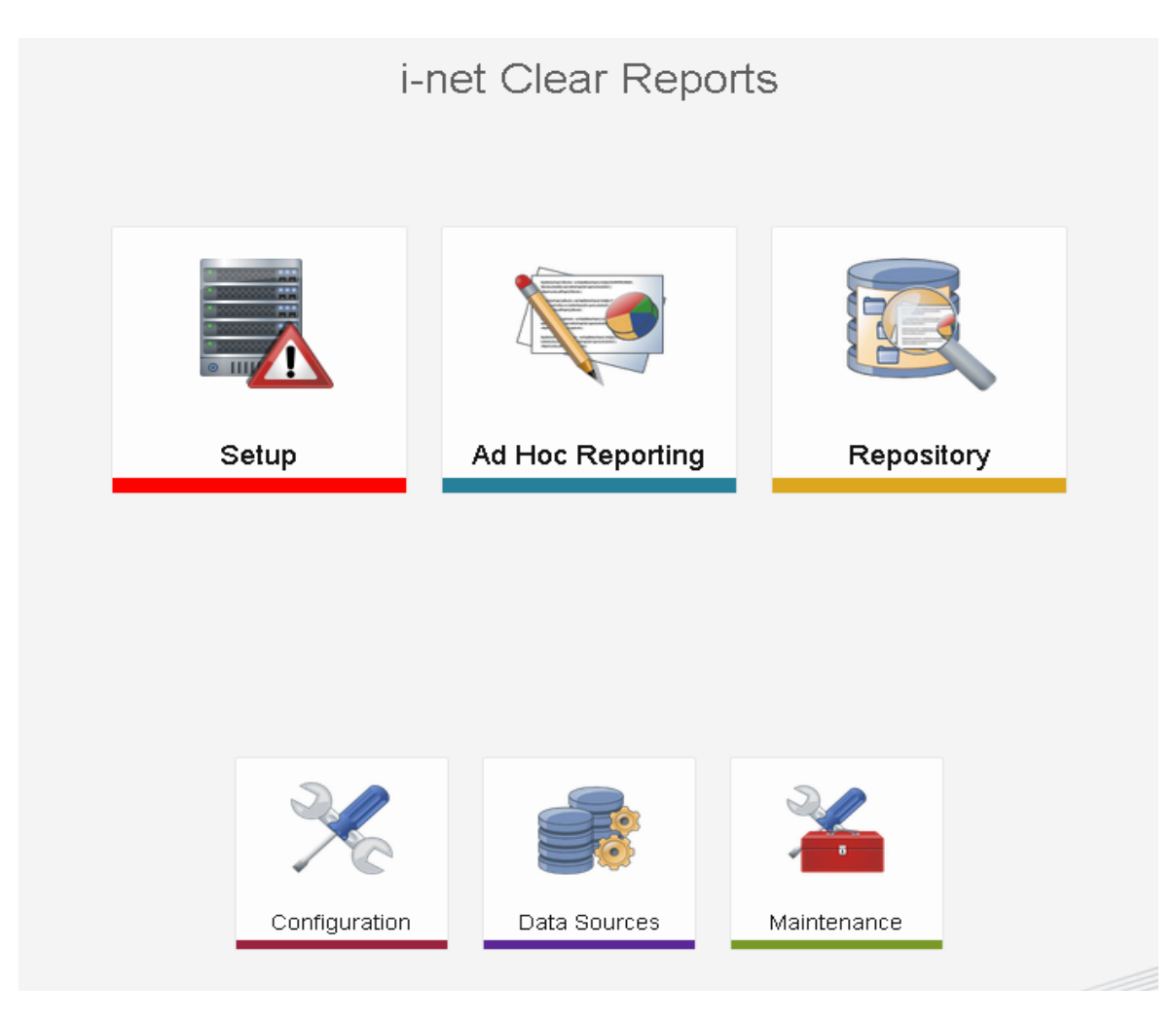

Figure 67: i-net Clear Reports home page

19. Click on "Setup" option on the i-net Clear Reports home page. It will open the i-net Clear Reports Setup window as shown below:

| i-net Clear Reports                                                                                                    |
|----------------------------------------------------------------------------------------------------|
| Your server installation is not complete. Please execute the web-based Setup here. Please enter the UUID from the following file on the server: |
| /usr/share/i-net-clear-reports/webconfig.txt                                                                                                    |
| UUID Start                                                                                                    |

Figure 68: i-net Clear Reports Setup window

- 20. Login with the non-root user and go to "i-net installation directory". Run the following commands to open the "webconfig.txt" file.
- # cd /usr/share/i-net-clear-reports/
- # vi webconfig.txt

[emsuser@e5ms69 bin]\$ cd /usr/share/i-net-clear-reports/ [emsuser@e5ms69 i-net-clear-reports]\$ vi webconfig.txt [emsuser@e5ms69 i-net-clear-reports]\$ \_

Figure 69: Opening the webconfig.txt file

21. After opening the "webconfig.txt" file, there will be UUID inside the file. Copy the UUID by simply selecting the text next to the UUID, as shown below:

| PROTOCOL http                             |
|-------------------------------------------|
| ADDRESS localhost                         |
| PORT 9000                                 |
| UUID 59071d47-3153-41ee-95a1-2747f95c6343 |
|                                           |

Figure 70: Copying the UUID

22. After copying the UUID, paste the same UUID in text box at the i-net Clear Reports Setup window as shown below:

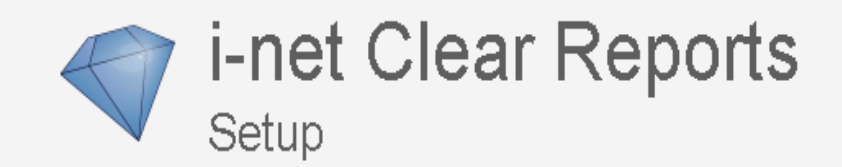

Your server installation is not complete. Please execute the web-based Setup here. Please enter the UUID from the following file on the server:

/usr/share/i-net-clear-reports/webconfig.txt

# Figure 71: Pasting the UUID in the UUID text box

Click on the "Start" button as shown in the above screenshot, after pasting the UUID.

23. On clicking on the "Start" button in the previous step, it will continue with the Setup and ask for the "Product License" and "Webserver Settings" as shown below:

#### V PRODUCT LICENSE

#### License for old version: 16

Ow6BSulltoRYXS+SoPRimjdFU0SwQuxU6oxdVH+e9/M1J6kiwZyxsmXrltd8dFY18oMe3969F5PCA/JVuKnDND2a68k47nToeE M39J//Z1p/FtVj5Cr8mmWuUEPB6QwDw6cUIm73UPsVAL2g2RiehqpjEMVK4PrJJ0lbTRCVCDIfm7ukXR1O9j2G1npoiqcNFm0 yGpNXfxdIm8o9bNeeZSIwS539Xo5w9aRnUStCZqKctM5Py7RG2eP3UaGmo8wZo0ca5w3yRIAS16pCpucMHHki0StBYKVG6z EIK6luDesQQu8K7E0YJEnunccnpes1JG5JMPvYdwVgiVCmzql3Zg==

| Plus OEM D    | eveloper License for 1 year | Generate Trial License         |
|---------------|-----------------------------|--------------------------------|
| Expires       | January 27, 2018            |                                |
| Licensee      | Oracle                      |                                |
| Application   | i-net Clear Reports         |                                |
| Watermark     | Developer Edition           |                                |
| Plus Features | Yes                         |                                |
| CPU count     | 1                           |                                |
| Version       | 16                          |                                |
|               |                             | Continue to Webserver settings |
| ► WEBSERVE    | R SETTINGS                  |                                |
|               |                             | Execute                        |

**Figure 72: Product License Screen** 

The old i-net 15.x license will be visible by default.

24. Enter the i-net Clear Reports 17.x Product License, by clicking on the "Edit" icon as shown below:

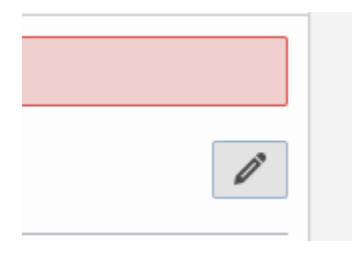

Figure 73: Edit License Icon

0

|                               | Change License Key                                                                                                    | ٢           |
|-------------------------------|----------------------------------------------------------------------------------------------------|-------------|
|                               | Insert the LicenseKey from your Licensefile here. Comments are removed automatically.                                                                                                    |             |
| Thank y                       | nqNsE0JolKOAYQLzD+vg5olCGRGLhGgMeAz3YMjt4HbiNvqOf335xc1VWVzaB0GPufX+N8FFFeLr7Pxbr<br>Je1gX6Wtbcr3lFk+tGH2TbWJ35dsuuTDOJUybjawvtNo4ruTwfHYq0s5F9AMZCMh+xZLs0GDWaAa03hE<br>JSsUu7yk8g4totiBSDT5jsVueoSVNIiESiimt2X52SSowzw9d4rocSnNa4u1vz2sKfscSq6t9y18+rZPEw/Im<br>8YjGnTcSBnjCowmKhcEvK3Fm4pswColHixgv1IADyV2X4LGekbdh6zy2pdH6JBp8w<br>/BRRbaVtwqsp0TgwgFgRZm/pjR98g== | must I      |
| PRODUC     No valid live      |                                                                                                    |             |
|                               |                                                                                                    | 1           |
|                               |                                                                                                    | en enter it |
| Could not do<br>here. Copy th | wnload a Trial License. Please visit our website at www.inetsoftware.de if you want a Trial License and the<br>e exact URL to a system with internet access if required.                                                                                                    |             |
| Could not de<br>here. Copy t  | wnload a Trial License. Please visit our website at www.inetsoftware.de if you want a Trial License and the exact URL to a system with internet access if required.                                                                                                    |             |
| Could not do<br>here. Copy t  | wnload a Trial License. Please visit our website at www.inetsoftware.de if you want a Trial License and the exact URL to a system with internet access if required. Continue to Websi                                                                                                    |             |

Figure 74: Entering the i-net Clear Reports 17.x License

Click "OK" after entering the License.

25. Open the "Webserver Settings" and change the port from 80 to 9000. If the port is already 9000, don't change it.

| HEBSERVER SET TINGS |                                                   |
|---------------------|---------------------------------------------------|
| Server Variation    | Use i-net Clear Reports as standalone Webserver - |
| Port                | 9000                                              |
|                     |                                                   |

Figure 75: Changing the port from 80 to 9000

Click the "Execute" button as shown in above screenshot, after changing the Port.

26. After clicking on the "Execute" button in the previous step, the i-net Clear Reports installation will complete as shown below:

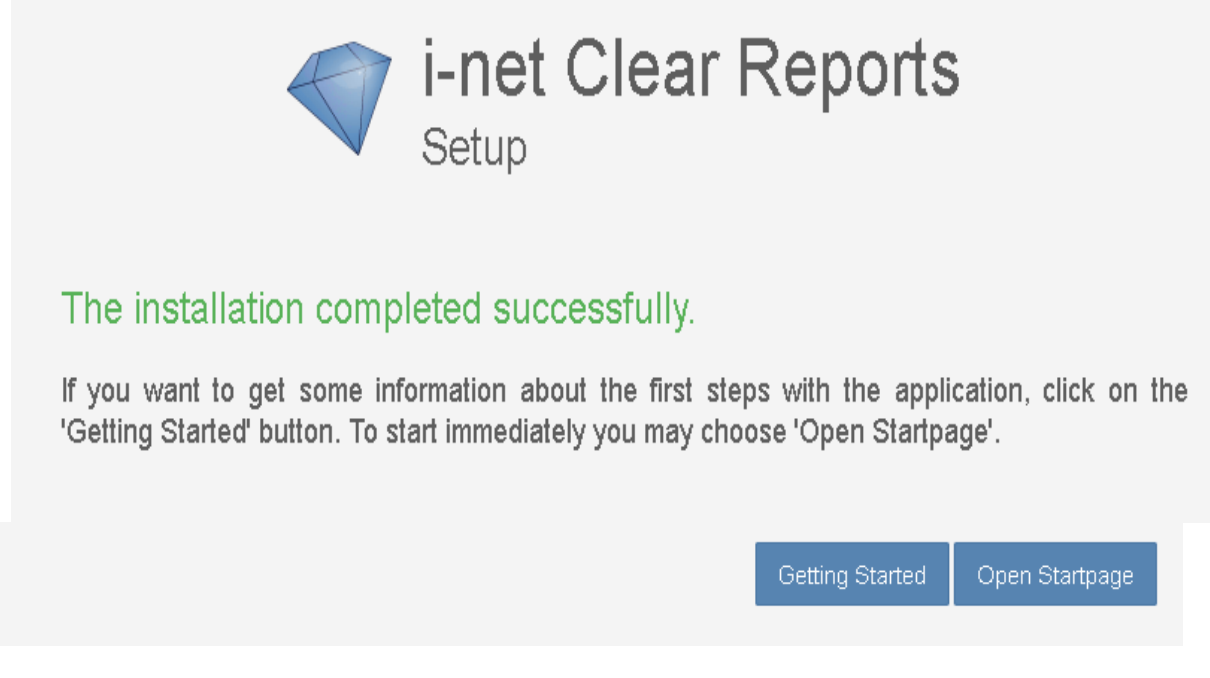

Figure 76: i-net Clear Reports installation completed

Click on "Open Startpage" link as shown above.

27. On clicking on the "Open Startpage" in the previous step, the following Startpage will appear:

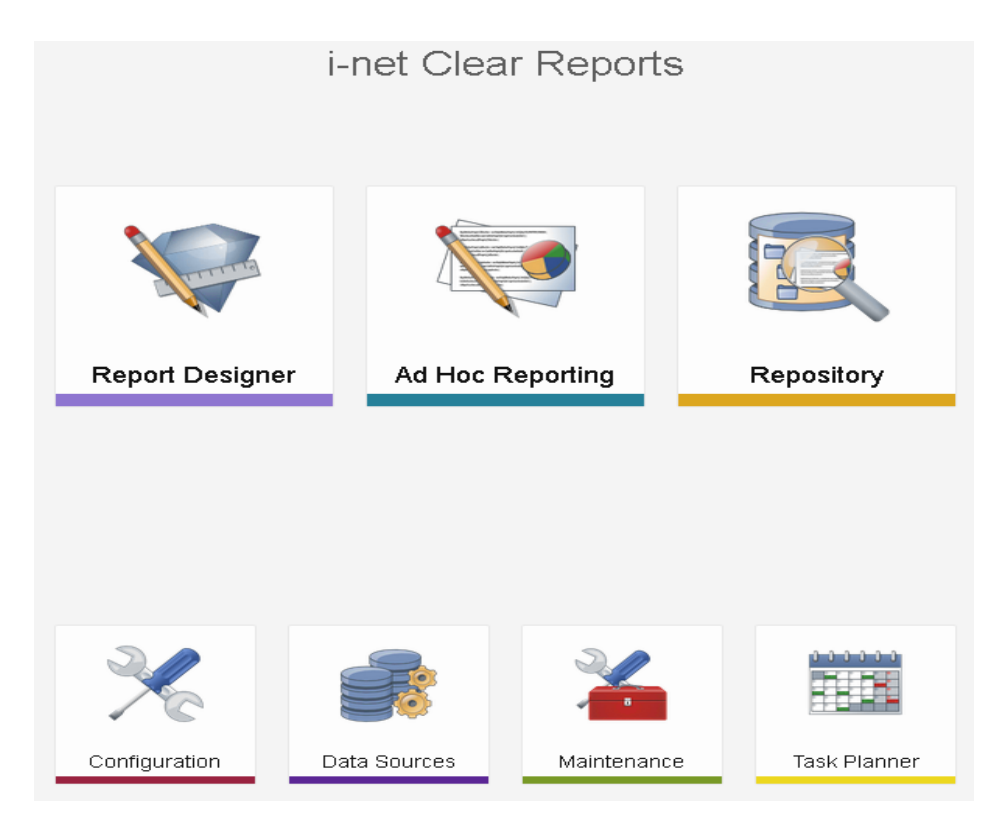

Figure 77: Start Page

Click on "Configuration" Link. The following screen will appear after that:

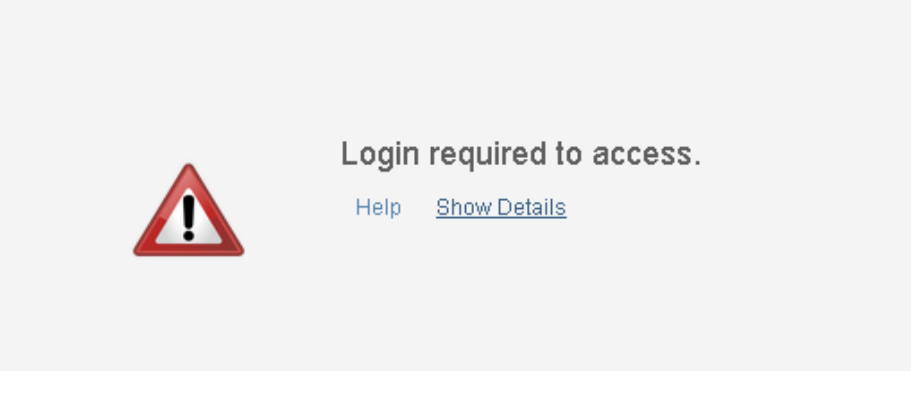

Figure 78: Login Required to Access

28. `Close the current browser window where the error message was observed. Login to OCEEMS client using root user and launch "Reporting Studio" using the "Reporting Studio" link available in top menu bar.

| <b>_</b> c  | )racle Communications EAGLE Eleme | nt Management System Release 46.6.0 :: Currently logged in user is : root |
|-------------|-----------------------------------|---------------------------------------------------------------------------|
| Eile        | Tools Look And Feel Window        |                                                                           |
|             | Security Administration Alt-S     |                                                                           |
|             | Themes                            |                                                                           |
| 0           | Fadle Discovery                   | 💦 🕅 Network Maps                                                          |
| <b>₽</b> -( | Eagle Inventory                   |                                                                           |
|             | LSMS Discovery                    |                                                                           |
|             | EPAP Discovery                    |                                                                           |
|             | Report Designer                   |                                                                           |
|             | Reporting Studio                  |                                                                           |
|             | NBI                               |                                                                           |
|             | NBI Agent Configuration           |                                                                           |
|             | SNMP v3 Group Management          |                                                                           |
|             | SNMP v3 View Management           |                                                                           |
|             | NBI FTP Configuration             |                                                                           |
|             | License Details                   |                                                                           |
|             | OCEEMS Notifications              |                                                                           |
|             | OCEEMS Notifications Settings     |                                                                           |
|             | EAGLE Compatibility Version       |                                                                           |
|             |                                   |                                                                           |
|             |                                   |                                                                           |
|             | Alexen Summer Mierry              |                                                                           |
|             | Alarm Summary View                |                                                                           |
|             | i 🗽 🕒                             |                                                                           |
|             |                                   |                                                                           |

Figure 79: Reporting Studio" link available in top menu bar

29. After opening the i-net through OCEEMS, click on "Configuration" on the Start page.

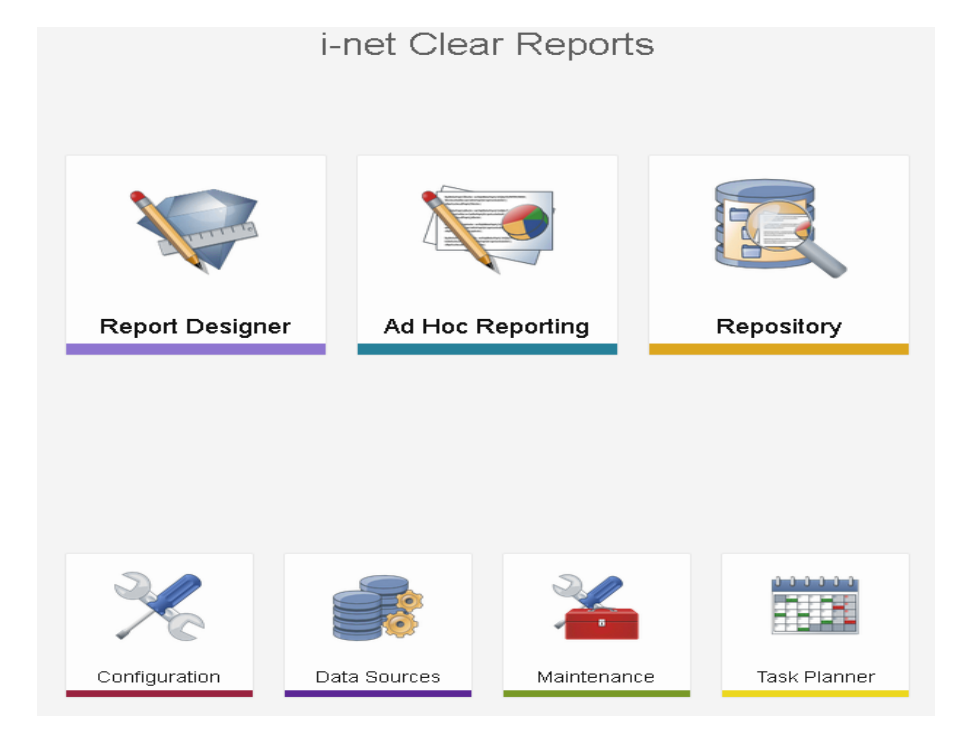

Figure 80: Click on Configuration

30. After clicking on Configuration, the Configuration screen will open in Default view, change it to Advance View by clicking on "Switch to Advance View" at top right corner, as seen below:

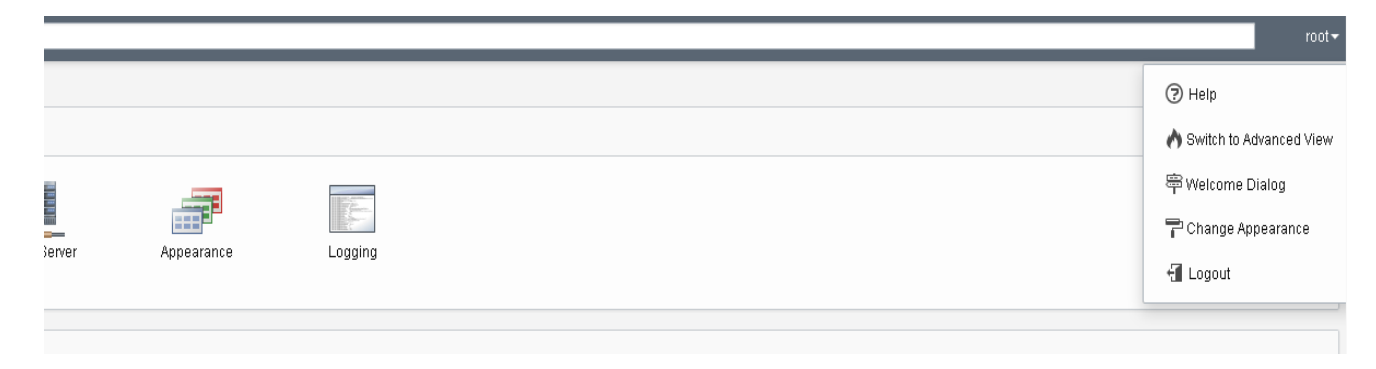

Figure 81: Switch to Advanced View

31. After switching to Advanced Configuration view, click on "License" option under "General" section.

| 🧏 Configuratio | n Search    |            |                  |                          |               |               |
|----------------|-------------|------------|------------------|--------------------------|---------------|---------------|
|                |             |            |                  |                          |               |               |
| GENERAL        |             |            |                  |                          |               |               |
| Company Info   | License     | Web Server | Appearance       | Logging                  | Job-Execution | Other Options |
| SECURITY       |             |            |                  |                          |               |               |
| Login          | Permissions | IP Filter  | Report Locations | Report URL<br>Parameters |               |               |
|                |             |            |                  |                          |               |               |

Figure 82: Click on License option

32. After clicking on "License" option in the previous step, the old i-net 15.x license will appear, along with the current i-net 17.x license. Delete the old i-net 15.x license, by clicking on "Delete" as shown below:

| stem Informa   | tion                                                                                                    |                                                           |   |
|----------------|----------------------------------------------------------------------------------------------------|-----------------------------------------------------------|---|
|                | Available IP addresses 192.168.122.1, 10.248.21.69                                                                                                    |                                                           |   |
|                | Available processors 4                                                                                                    |                                                           |   |
| ense Key       |                                                                                                    |                                                           |   |
| lus OEM Dev    | eloper License for 1 year License for 0                                                                                                    | old version: 16                                           |   |
| Expires        | January 27, 2018                                                                                                    | Edit                                                      |   |
| Licensee       | Oracle                                                                                                    |                                                           |   |
| Application    | i-net Clear Reports                                                                                                    | Delete                                                    |   |
| Watermark      | Developer Edition                                                                                                    |                                                           |   |
| Plus Features  | Yes                                                                                                    |                                                           |   |
| CPU count      | 1                                                                                                    |                                                           |   |
| Version        | 16                                                                                                    |                                                           |   |
| License Key    | Ow6BSulltoRYXS+SoPRimjdFU0SwGuxU6oxdVH+e9M1J6kiwZyxsmXrltd8dFY18oMe3969F5PCA/JVuKnDND2a6<br>prRvjScr8mmWuUEPB6GwDw6cUlm73UPsVAL2g2RiehqpiEMVK4PrJJ0lbTRCVCDfm7ukXR109j261npoiqcNFm0y<br>eZSIwS38XoSw98RhUStC2qKcMBPy7RG2eP3UaGmo8wZo0ca5w3yRIAS16pCpucMHHki0StBYKVG6zElK6luD<br>nccnpes1JG5JMPvYdwVgjVCmzqI3Zg== | ;8k47nToeEM39J//Z1<br>yGpNXfxdlm8o9bNe<br>esQQu8K7E0YJEnu |   |
| lus Trial Lice | nse for 90 days (will expire on Mar 4, 2018) with 2 clients Valid,                                                                                                    | active license                                            | 1 |
| Expires        | March 4, 2018                                                                                                    |                                                           |   |
| Application    | i-net Clear Reports                                                                                                    |                                                           |   |
| Plus Features  | Yes                                                                                                    |                                                           |   |
| IP address     | 10.248.21.69                                                                                                    |                                                           |   |
| Client count   | 2                                                                                                    |                                                           |   |
| Vereien        | 17                                                                                                    |                                                           |   |
| version        |                                                                                                    |                                                           |   |

Figure 83: Delete the old i-net 15.x License

33. After, deleting the old i-net 15.x license, only the i-net 17.x license will be seen. Click "Save".

|                                                                                                 | Available IP addresses                                                                                                    | 192.168.122.1, 10.248.21.69                                                                                                    |                                                                                                    |  |
|-------------------------------------------------------------------------------------------------|----------------------------------------------------------------------------------------------------|----------------------------------------------------------------------------------------------------|----------------------------------------------------------------------------------------------------|--|
|                                                                                                 | Available processors                                                                                                    | 4                                                                                                    |                                                                                                    |  |
| ius Trial Lice                                                                                  | nse for 90 days (will expire                                                                                                    | on Mar 4, 2018) with 2 clients                                                                                                    | Valid, active license                                                                                      |  |
|                                                                                                 |                                                                                                    |                                                                                                    |                                                                                                    |  |
| Expires                                                                                         | March 4, 2018                                                                                                    |                                                                                                    |                                                                                                    |  |
| Expires<br>Application                                                                          | March 4, 2018<br>i-net Clear Reports                                                                                                    |                                                                                                    |                                                                                                    |  |
| Expires<br>Application<br>Plus Features                                                         | March 4, 2018<br>I-net Clear Reports<br>Yes                                                                                                    |                                                                                                    |                                                                                                    |  |
| Expires<br>Application<br>Plus Features<br>IP address<br>Client count                           | March 4, 2018<br>Enet Clear Reports<br>Yes<br>10.248.21.69<br>2                                                                                                    |                                                                                                    |                                                                                                    |  |
| Expires<br>Application<br>Plus Features<br>IP address<br>Client count<br>Version                | March 4, 2018<br>i-net Clear Reports<br>Yes<br>10.249.21.69<br>2<br>17                                                                                                    |                                                                                                    |                                                                                                    |  |
| Expires<br>Application<br>Plus Features<br>IP address<br>Client count<br>Version<br>License Key | March 4, 2018<br>i-net Clear Reports<br>Yes<br>10.248.21.69<br>2<br>17<br>ngNsE0JolKOAYQLzD+vgSolCGRGLI<br>JSdsuuTDOJUybjawvtNo4ruTvrHY<br>d4rocSnNa4u1vz2ktfscSq8f9y18+r.<br>RbavtzcsqsDTgwgf g72mplfSge= | nGgMeAz3YMjl4HbiNvqOf335xc1VWVzaB0GPufX+N8F<br>q0s5F9AMZCMh+xZLs0GDVVaAa03nEJSsUJu7yk8g4toti<br>ZPEwJm8YjGnTcSBnjCowmKhcEvK3Fm4pswColHkgv1 | FFFeLr7PxbrJe1gX6vVtbcr3iFk+tGH2TbW<br>BSDT5jsVueoSVNiESiimt2X52SSowzw9<br>IADyV2X4LGekbdh5zy2pdH6JBp8w/BR |  |

Figure 84: Active License of i-net 17.x

34. The Upgradation is complete. The i-net 15.x "Default" Configuration, "e5msdb" Data Source and Scheduler tasks are migrated to i-net 17.x.

To check, on the "Configuration" Screen, click on "Manage" at the top right corner, to verify that the i-net 15.x "Default" Configuration is migrated to i-net 17.x.

| Manage Configurations | ×     |
|-----------------------|-------|
| SYSTEM (READONLY)     |       |
| reporting             | :     |
| USER (EMSUSER)        | + 📥   |
| ★ Default             | :     |
| TEMPORARY             | + 📥   |
| No configurations     |       |
|                       |       |
| Help                  | Close |

Figure 85: i-net 15.x "Default" Configuration migrated to i-net 17.x

On the "Configuration" Screen, click on  $\bigotimes$  icon at the top left corner, then click on "Data Sources" link, to verify i-net 15.x "e5msdb" Data Source is migrated to i-net 17.x.

| Data Sources                                                                                       |                                                                                                    | 171.205 |  |  |  |  |  |  |  |
|----------------------------------------------------------------------------------------------------|----------------------------------------------------------------------------------------------------|---------|--|--|--|--|--|--|--|
|                                                                                                    |                                                                                                    |         |  |  |  |  |  |  |  |
| Data Source Manager<br>Here you can configure your data sources. A data source contains all inform | Data Source Manager<br>Here you can configure your data sources. A data source contains all information about the database connection including the used driver. |         |  |  |  |  |  |  |  |
| System User (emsuser) Temporary                                                                    |                                                                                                    |         |  |  |  |  |  |  |  |
| Name 🗠                                                                                             | Driver                                                                                                    |         |  |  |  |  |  |  |  |
| e5msdb                                                                                             | MySQL                                                                                                    |         |  |  |  |  |  |  |  |

Figure 86: i-net 15.x "e5msdb" Data Source migrated to i-net 17.x

On the "Configuration" Screen, click on  $\aleph$  icon at the top left corner, then click on "Task Planner" link, to verify i-net 15.x Scheduler tasks are migrated to i-net 17.x Task Planner.

| Task Planner                                                                                     |                                                        |                                                                                                    |                                                                                                    |          |      |   |
|--------------------------------------------------------------------------------------------------|--------------------------------------------------------|----------------------------------------------------------------------------------------------------|----------------------------------------------------------------------------------------------------|----------|------|---|
|                                                                                                  | j≞ Last Change                                         | <u>,</u>                                                                                              | Ŵ                                                                                                    | <u>*</u> |      | ; |
| ts bays AGO<br>task1<br>This task was migrated f<br>Last Execution:<br>Next Execution:<br>Owner: | from the Scheduler.<br>02/01/2018 9:32 PM<br>Scheduler |                                                                                                    | <b>task1</b><br>This task was migrated from the Scheduler.<br>Last Change: 01/17/2018 4:54 PM<br>Owner: Scheduler |          |      |   |
|                                                                                                  |                                                        | Dire on Feb 1, 2018 at 9:32 PM.<br>Net execution<br>Net executions<br>Feb 1, 2018 9:32 PM             |                                                                                                    |          | :    |   |
|                                                                                                  |                                                        | Report     Adobe PDF     Adobe PDF     Report Files     reportAll_Alarms.rpt     Title     All Alarms |                                                                                                    |          | FILE |   |
|                                                                                                  |                                                        | File System                                                                                           |                                                                                                    |          | :    |   |

Figure 87: i-net 15.x Scheduler tasks migrated to i-net 17.x Task Planner

# 2.4.2 When i-net Clear Reports 15.x is running with root user (only possible in case i-net 15.x has been upgraded from i-net 12.x)

- 1. Login with the super user 'root'. These steps should be performed by super user 'root'.
- 2. The i-net Clear Reports 15.x is installed with the root user, so first uninstall i-net 15.x. For that, go to the i-net 15.x installation directory and run the script "uninstall.sh", as shown below:

# cd /opt/i-net\ Clear\ Reports\ 15/
# sh uninstall.sh

[root@e5ms69 bin]# cd /opt/i-net\ Clear\ Reports\ 15/ [root@e5ms69 i-net Clear Reports 15]# sh uninstall.sh

Figure 88: Uninstalling i-net Clear Reports 15.x

3. Remove the i-net 15.x installation directory by running the following command:

# rm -rf /opt/i-net\ Clear\ Reports\ 15/

[root@e5ms69 i-net Clear Reports 15] # rm -rf /opt/i-net\ Clear\ Reports\ 15/ [root@e5ms69 i-net Clear Reports 15] # \_

Figure 89: Removing i-net 15.x installation directory

- 4. Now, install the i-net Clear Reports 17.x.
- In the system, check whether the 9000 port is free or not. I-net Clear Reports runs on port 9000. Run the below command:

# netstat -tulpn|grep 9000

a) If output of the above command is blank, as shown below, then skip the Step 6:

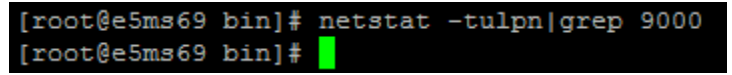

#### Figure 90: Blank Output of netstat command

b) If output of the above command is like, as shown below, then move to the Step 6:

tcp6 0 0 :::9000 :::\* LISTEN 17869/java

In the above output, the number "17869" is the PID of the process.

| [root@e5ms69 | inet17.1.146rpm]# | netstat -tulpn grep | 9000   |            |
|--------------|-------------------|---------------------|--------|------------|
| tcp6 0       | 0 ::: <b>9000</b> | :::*                | LISTEN | 17869/java |
| [root@e5ms69 | inet17.1.146rpm]# |                     |        |            |

Figure 91: Non-Blank Output of netstat command

6. Run the below command, to kill the process in the Step 5.b.

# kill -9 <PID of the process at step 1.b>

e.g. kill -9 17869

[root@e5ms69 inet17.1.146rpm]# kill -9 17869
[root@e5ms69 inet17.1.146rpm]#

Figure 92: Killing of the process

7. Unzip the Reporting Studio zip file to the "reporting-studio" directory, using the command given below:

# unzip <reporting studio zip> -d reporting-studio

```
[root@e5ms69 RPMs]# unzip reporting-46.6.0.0.0-466.6.0.zip -d reporting-studio
Archive: reporting-46.6.0.0.0-466.6.0.zip
inflating: reporting-studio/clear-reports-server-17.1.209.rpm
extracting: reporting-studio/authentication.script.zip
inflating: reporting-studio/E5msFilter-46.6.0.0.0-466.6.0.jar
inflating: reporting-studio/NmsServerClasses.jar
inflating: reporting-studio/mysql-connector-java.jar
[root@e5ms69 RPMs]#
```

Figure 93: Unzipping the Reporting Studio Zip

8. Move to the new "reporting-studio" directory created in above step and verify the contents of reporting studio zip file by running the following command:

# cd reporting-studio

# 11

```
[root@e5ms69 RPMs]# cd reporting-studio/
[root@e5ms69 reporting-studio]# 11
total 110884
                           31882 Dec 18 11:32
   r--r-- 1 root root
      r-- 1 root root 103855909 Dec 18 11:43
                                          2016
          1 root root
                            7933 Mar 29
      r_{--}
                                          2015
    r--r-- 1 root root
                          960374 Jan 20
                         8682589 Jan 21
                                          2015
     --r-- 1 root root
root@e5ms69 reporting-studio]#
```

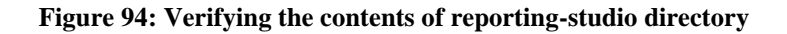

9. Now, when you are inside the same "reporting-studio" directory created in the above steps, install the i-net Clear Reports RPM, by running the following command:

# rpm -ivh <Reporting Studio RPM>

Figure 95: Installing the i-net Clear Reports RPM

10. Inside the "reporting-studio" directory, run the following command to copy the "E5msFilter-<version>.jar" and the "NmsServerClasses.jar" to the "<i-net Installation Directory>/lib" folder.

# cp E5msFilter-46.6.0.0.0-466.6.0.jar NmsServerClasses.jar /usr/share/i-net-clear-reports/lib

[root@e5ms69 reporting-studio]# cp E5msFilter-46.6.0.0.0-466.6.0.jar NmsServerClasses.jar /usr/share/i-net-clear-reports/lib [root@e5ms69 reporting-studio]#

Figure 96: Copying the E5msFilter jar and NmsServerClasses jar

11. Inside the "reporting-studio" directory, run the following command to copy the "mysql-connector-java.jar" to the "<i-net Installation Directory>/lib/driver" folder.

Enter 'y' when asked to overwrite.

# cp mysql-connector-java.jar /usr/share/i-net-clear-reports/lib/driver

[root@e5ms69 reporting-studio]# cp mysql-connector-java.jar /usr/share/i-net-clear-reports/lib/driver
cp: overwrite `/usr/share/i-net-clear-reports/lib/driver/mysql-connector-java.jar'? y
[root@e5ms69 reporting-studio]#

Figure 97: Copying the mysql-connector jar

12. Inside the "reporting-studio" directory, run the following command to copy the "authentication.script.zip" plugin to the "<i-net Installation Directory>/plugins" folder.

Enter 'y' when asked to overwrite.

# cp authentication.script.zip /usr/share/i-net-clear-reports/plugins/

[root@e5ms69 reporting-studio]# cp authentication.script.zip /usr/share/i-net-clear-reports/plugins/ cp: overwrite `/usr/share/i-net-clear-reports/plugins/authentication.script.zip'? y [root@e5ms69 reporting-studio]#

Figure 98: Copying the authentication.script.zip plugin

13. Go to "/Tekelec/WebNMS/bin" directory and run the script "updateInetUser.sh" to change the i-net user. This script will change the i-net user as per the user operating the OCEEMS. Run the following commands:

# cd /Tekelec/WebNMS/bin

# sh updateInetUser.sh

```
[root@e5ms69 bin]# sh updateInetUser.sh
This scripts changes the i-net 17 user to root or non root user as per the user operating the OCEEMS.
The i-net User is changed to root. root can now operate the i-net 17.
[root@e5ms69 bin]#
```

Figure 99: Changing the i-net User

# 14.

# a) If you are installing i-net 17.x with root user:

Move to the directory "/Tekelec/WebNMS/bin" and run the script "inetService.sh restart" with the root user, to restart the i-net service.

# cd /Tekelec/WebNMS/bin

# sh inetService.sh restart

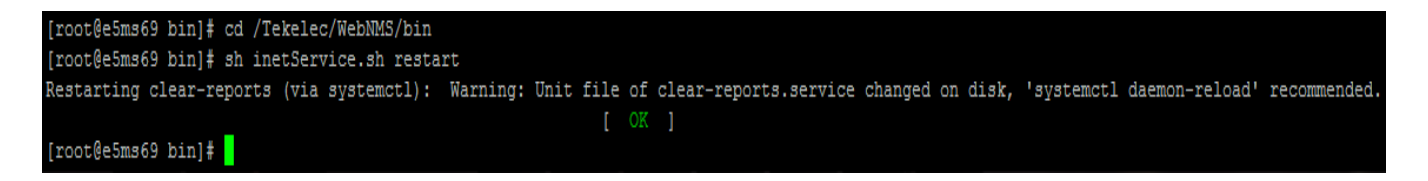

Figure 100: Restarting the i-net Service with root user

#### b) If you are installing i-net 17.x with non-root user:

Move to the directory "/Tekelec/WebNMS/bin" and run the script "inetService.sh restart" with the non-root user, to restart the i-net service.

# cd /Tekelec/WebNMS/bin

# sh inetService.sh restart

| [emsuser@e5ms69 bin]\$ sh inetService.sh restart              |    |                 |
|---------------------------------------------------------------|----|-----------------|
| Restarting clear-reports (via systemctl): Warning: Unit file  | of | clear-reports.s |
| ervice changed on disk, 'systemctl daemon-reload' recommended |    |                 |
| I I I I I I I I I I I I I I I I I I I                         | OK | ]               |
| [emsuser@e5ms69 bin]\$                                        |    |                 |

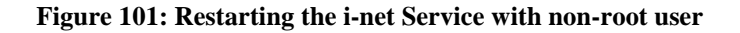

# 15.

#### a) If you are installing i-net 17.x with root user:

Run the following command with root user:

# rm -rf /root/.java/.userPrefs/com/inet/report/config/cc/Default/\*

| [root@e5ms69 | bin]‡ | rm | -rf | /root/ | .java/ | .userPrefs, | com/: | inet/ | 'report/ | config/ | /cc/De | efault/* | 2 |
|--------------|-------|----|-----|--------|--------|-------------|-------|-------|----------|---------|--------|----------|---|
| [root@e5ms69 | bin]# |    |     |        |        |             |       |       |          |         |        |          |   |

#### Figure 102: Deleting Configurations of root user

#### b) If you are installing i-net 17.x with non-root user:

Run the following commands with root user:

# rm -rf /home/<non-root user>/.java/.userPrefs/com/inet/report/config/cc/Default/\*
# rm -rf /home/<non-root user>/.java/.userPrefs/com/inet/report/config/datasource/e5msdb/\*

| [root@e5ms69 | bin]# | rm | -rf | /home/emsuser/.java/ | .userPrefs/ | com/inet/ | /report/ | config/co | :/Default/ | *        |
|--------------|-------|----|-----|----------------------|-------------|-----------|----------|-----------|------------|----------|
| [root@e5ms69 | bin]# | rm | -rf | /home/emsuser/.java/ | .userPrefs/ | com/inet/ | /report/ | config/da | atasource/ | e5msdb/* |
| [root@e5ms69 | bin]# |    |     |                      |             |           |          |           |            |          |

Figure 103: Deleting Configurations of non-root user

#### 16.

# a) If you are installing i-net 17.x with root user:

Run the following commands with root user:

# cd /etc/.java/.systemPrefs/com/inet/report/config/cc/ # cp -r <i-net 15.x configuration name>/. /root/.java/.userPrefs/com/inet/report/config/cc/Default/

In the above command, in place of <i-net 15.x configuration name> write the name of the configuration present in i-net 15.x. E.g. "reporting" as shown below:

[root@e5ms69 bin]# cd \$JAVA\_HOME/../.java/.systemPrefs/com/inet/report/config/cc/ [root@e5ms69 cc]# cp -r reporting/. /root/.java/.userPrefs/com/inet/report/config/cc/Default/ [root@e5ms69 cc]#

Figure 104: Copying Configurations of root user

#### b) If you are installing i-net 17.x with non-root user:

Run the following commands with root user:

# cd /etc/.java/.systemPrefs/com/inet/report/config/cc/

# cp -r <i-net 15.x configuration name>/. /home/<non-root user>/.java/.userPrefs/com/inet/report/config/cc/Default/

In the above command, in place of <i-net 15.x configuration name> write the name of the configuration present in i-net 15.x. E.g. "reporting" as shown below:

[root@e5ms69 bin]# cd \$JAVA\_HOME/../.java/.systemPrefs/com/inet/report/config/cc/ [root@e5ms69 cc]# cp -r reporting/. /home/emsuser/.java/.userPrefs/com/inet/report/config/cc/Default/ [root@e5ms69 cc]#

Figure 105: Copying Configurations of non-root user

# cd /root/.java/.userPrefs/com/inet/report/config/datasource/ # cp -r e5msdb/. /home/<non-root user>/.java/.userPrefs/com/inet/report/config/datasource/e5msdb/

| [root@e5ms69 | cc]# cd /root/ | .java | /.userPre | fs/con | n/inet/re | port/c | onfig/datas | source/   |         |            |            |         |
|--------------|----------------|-------|-----------|--------|-----------|--------|-------------|-----------|---------|------------|------------|---------|
| [root@e5ms69 | datasource]# c | p -r  | e5msdb/.  | /home/ | /emsuser/ | .java/ | .userPrefs/ | com/inet/ | report, | /config/da | atasource/ | e5msdb/ |
| [root@e5ms69 | datasource]#   |       |           |        |           |        |             |           |         |            |            |         |

#### Figure 106: Copying Configurations of non-root user

17. Run the below commands with root user, only **if you are installing i-net 17.x with non-root user**, otherwise skip this step:

# chown -R <non-root user>:/home/<non-root user>:/.java/.userPrefs/com/inet/report/config/cc/Default/ # chown -R <non-root user>::<non-root user>:/home/<non-root user>:/.java/.userPrefs/com/inet/report/config/datasource/e5msdb/

[root@e5ms69 datasource]# chown -R emsuser:emsuser /home/emsuser/.java/.userPrefs/com/inet/report/config/cc/Default/ [root@e5ms69 datasource]# chown -R emsuser:emsuser /home/emsuser/.java/.userPrefs/com/inet/report/config/datasource/e5msdb/ [root@e5ms69 datasource]#

Figure 107: Changing Permissions

#### 18.

#### a) If you are installing i-net 17.x with root user:

Run the following command with root user: # rm -rf /root/.i-net\ software/reporting\_User\_Default/Users/\*

```
[root@e5ms69 cc]# rm -rf /root/.i-net\ software/reporting_User_Default/Users/*
[root@e5ms69 cc]#
```

Figure 108: Deleting Tasks of root user

#### b) If you are installing i-net 17.x with non-root user:

Run the following command with root user: rm -rf /home/<non-root user>/.i-net\ software/reporting\_User\_Default/Users/\*

[root@e5ms69 datasource]# rm -rf /home/emsuser/.i-net\ software/reporting\_User\_Default/Users/\*
[root@e5ms69 datasource]#

**Figure 109: Deleting Tasks of non-root user** 

#### 19.

a) If you are installing i-net 17.x with root user:

Move to the directory "/Tekelec/WebNMS/bin" and run the script "inetService.sh restart" with the root user, to restart the i-net service.

# cd /Tekelec/WebNMS/bin

# sh inetService.sh restart

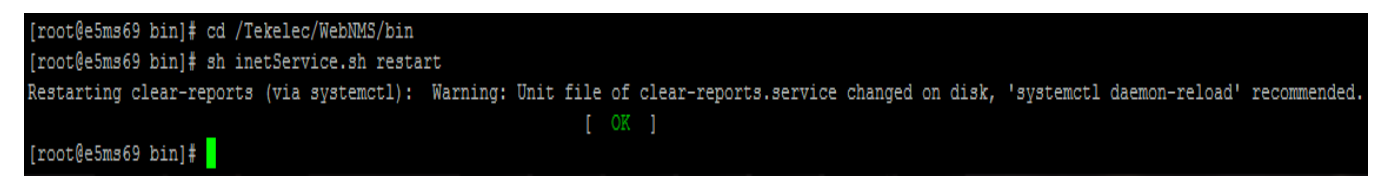

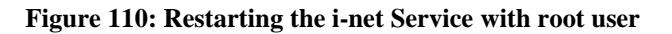

#### a) If you are installing i-net 17.x with non-root user:

Move to the directory "/Tekelec/WebNMS/bin" and run the script "inetService.sh restart" with the non-root user, to restart the i-net service.

# cd /Tekelec/WebNMS/bin

# sh inetService.sh restart

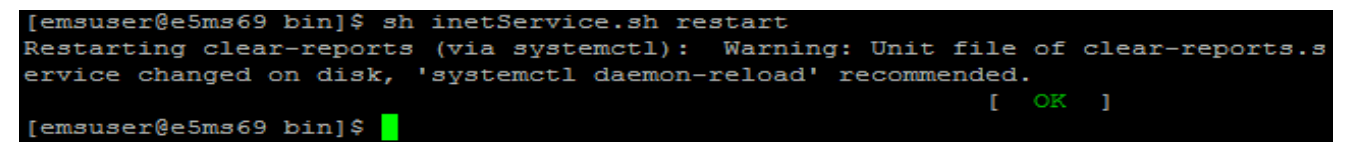

Figure 111: Restarting the i-net Service with non-root user

20. Open URL http://<IPAddress\_of\_Server>:9000 for i-net Clear Reports in a browser window. It will open the i-net Clear Reports home page as shown below:

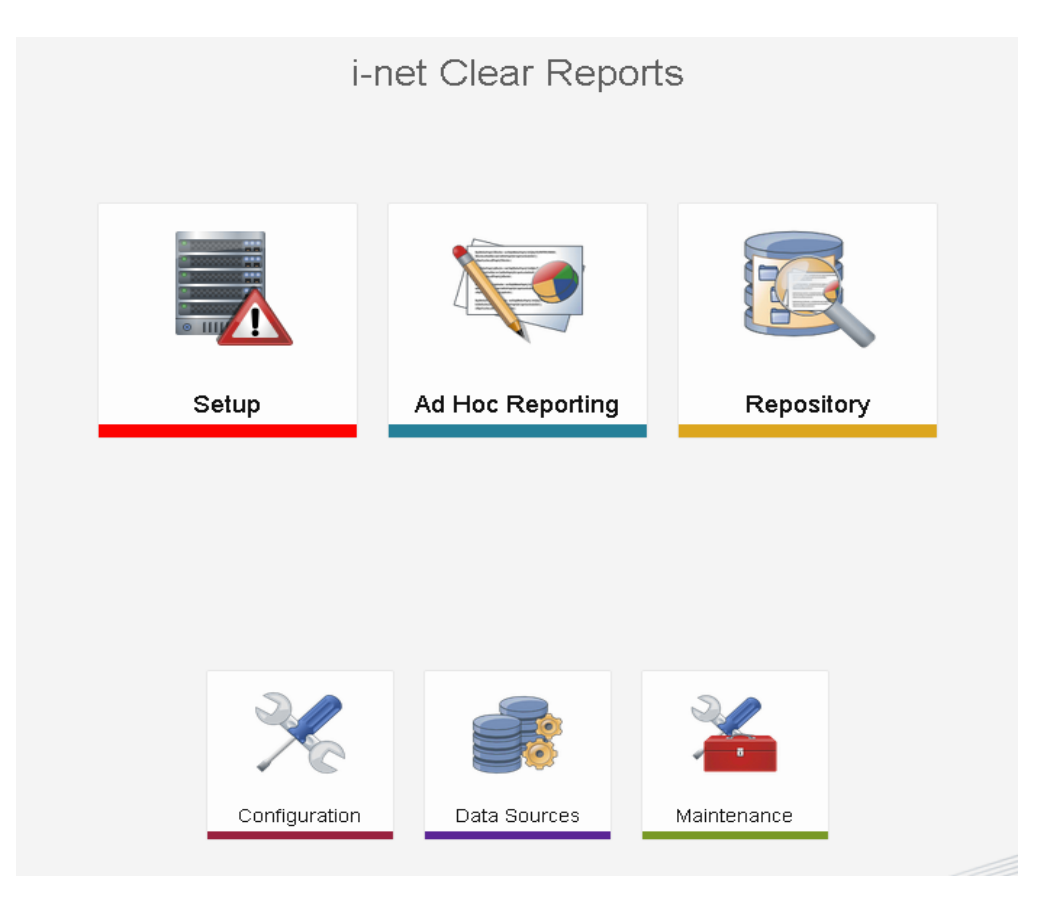

Figure 112: i-net Clear Reports home page

21. Click on "Setup" option on the i-net Clear Reports home page. It will open the i-net Clear Reports Setup window as shown below:

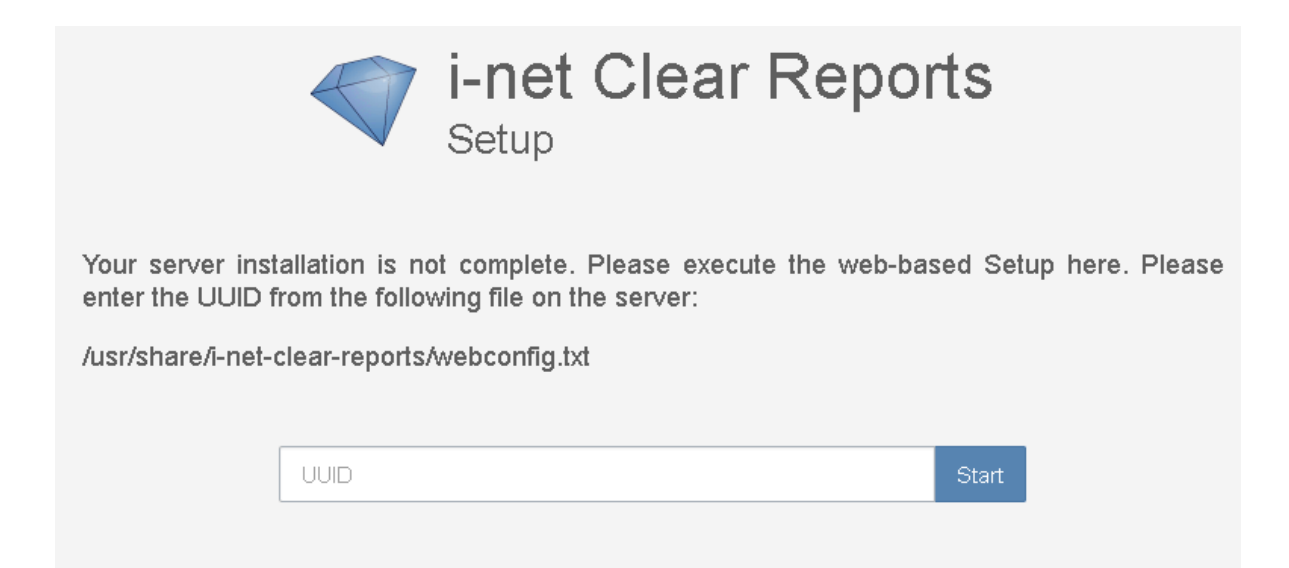

Figure 113: i-net Clear Reports Setup window

# 22.

# a) If you are installing i-net 17.x with root user:

Go to "i-net installation directory". Run the following commands with root user, to open the "webconfig.txt" file.

# cd /usr/share/i-net-clear-reports/

# vi webconfig.txt

[root@e5ms69 cc]# cd /usr/share/i-net-clear-reports/ [root@e5ms69 i-net-clear-reports]# vi webconfig.txt [root@e5ms69 i-net-clear-reports]#

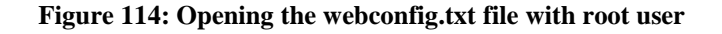

# b) If you are installing i-net 17.x with non-root user:

Go to "i-net installation directory". Run the following commands with non-root user, to open the "webconfig.txt" file.

# cd /usr/share/i-net-clear-reports/

# vi webconfig.txt

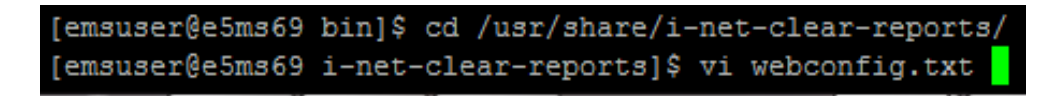

Figure 115: Opening the webconfig.txt file with non-root user

23. After opening the "webconfig.txt" file, there will be UUID inside the file. Copy the UUID by simply selecting the text next to the UUID, as shown below:

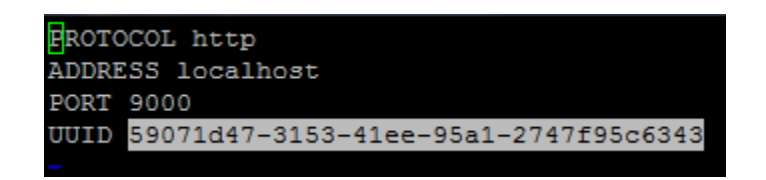

Figure 116: Copying the UUID

24. After copying the UUID, paste the same UUID in text box at the i-net Clear Reports Setup window as shown below:

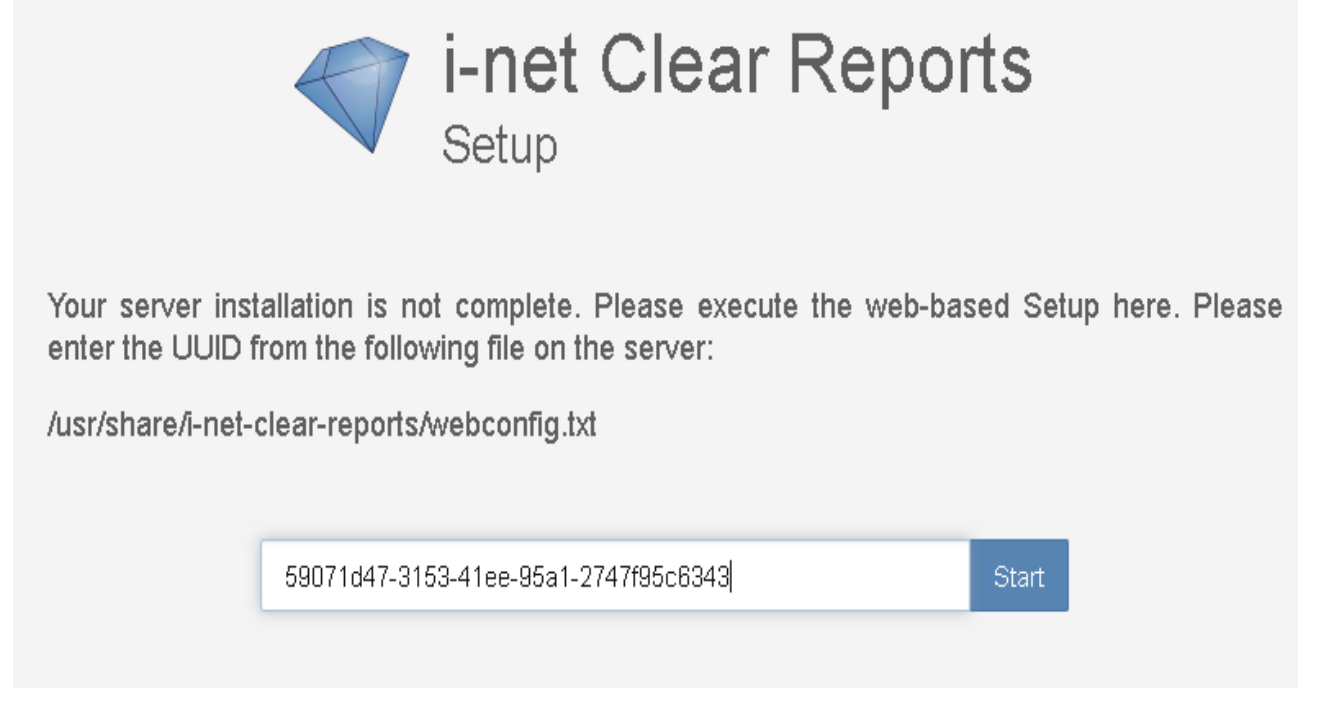

Figure 117: Pasting the UUID in the UUID text box

Click on the "Start" button as shown in the above screenshot, after pasting the UUID.

25. On clicking on the "Start" button in the previous step, it will continue with the Setup and ask for the "Product License" and "Webserver Settings" as shown below:

| ▼ PRODUCT LICENSE                                                                                                    |                             |                                |  |  |  |  |  |  |
|----------------------------------------------------------------------------------------------------|-----------------------------|--------------------------------|--|--|--|--|--|--|
| License for ol                                                                                                    | d version: 16               |                                |  |  |  |  |  |  |
| Ow6BSulltoRYXS+SoPRimjdFU0SwQuxU6oxdVH+e9/M1J6kiwZyxsmXrltd8dFY18oMe3969F5PCA/JVuKnDND2a68k47nToeE<br>M39J//Z1p/FtVj5Cr8mmWuUEPB6QwDw6cUIm73UPsVAL2g2RiehqpjEMVK4PrJJ0lbTRCVCDlfm7ukXR109j2G1npoiqcNFm0<br>yGpNXfxdIm8o9bNeeZSIwS539Xo5w9aRnUStCZqKctM5Py7RG2eP3UaGmo8wZo0ca5w3yRIAS16pCpucMHHki0StBYKVG6z<br>EIK6luDesQQu8K7E0YJEnunccnpes1JG5JMPvYdwVgiVCmzqI3Zg== |                             |                                |  |  |  |  |  |  |
| Plus OEM D                                                                                                    | eveloper License for 1 year | Generate Trial License         |  |  |  |  |  |  |
| Expires                                                                                                    | January 27, 2018            |                                |  |  |  |  |  |  |
| Licensee                                                                                                    | Oracle                      |                                |  |  |  |  |  |  |
| Application                                                                                                    | i-net Clear Reports         |                                |  |  |  |  |  |  |
| Watermark                                                                                                    | Developer Edition           |                                |  |  |  |  |  |  |
| Plus Features                                                                                                    | Yes                         |                                |  |  |  |  |  |  |
| CPU count                                                                                                    | 1                           |                                |  |  |  |  |  |  |
| version                                                                                                    | 16                          |                                |  |  |  |  |  |  |
|                                                                                                    |                             | Continue to Webserver settings |  |  |  |  |  |  |
|                                                                                                    |                             |                                |  |  |  |  |  |  |
| ► WEBSERVE                                                                                                    | R SETTINGS                  |                                |  |  |  |  |  |  |
|                                                                                                    |                             | Execute                        |  |  |  |  |  |  |

#### Figure 118: Product License Screen

The old i-net 15.x license will be visible by default.

26. Enter the i-net Clear Reports 17.x Product License, by clicking on the "Edit" icon as shown below:

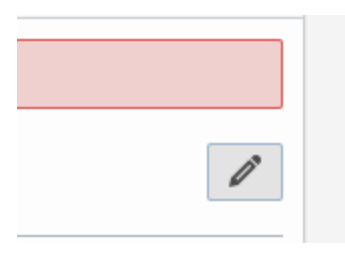

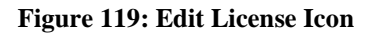

|                              | Change License Key 🗙                                                                                                    |         |
|------------------------------|----------------------------------------------------------------------------------------------------|---------|
|                              | Insert the LicenseKey from your Licensefile here. Comments are removed automatically.                                                                                                    |         |
| Thank ye<br>configure        | nqNsE0JolKOAYQLzD+vg5olCGRGLhGgMeAz3YMjt4HbiNvqOf335xc1VWVzaB0GPufX+N8FFFeLr7Pxbr<br>Je1gX6Wtbcr3IFk+t6H2TbWJ35dsuuTDOJUybjawvtNo4ruTwfHYq0s5F9AMZCMh+xZLs0GDWaAa03hE<br>JSsUu7yk8g4totiBSDT5jsVueoSVNliESiimt2X52SSowzw9d4rocSnNa4u1vz2sKfscSq6t9y18+rZPEw/lm<br>8YjGnTcSBnjCowmKhcEvK3Fm4pswColHixgv1IADyV2X4LGekbdh6zy2pdH6JBp8w<br>/BRRbaVbxqspOTgwqFgRZm/pjR98g== | must b  |
| V PRODUC                     | lin.                                                                                                    |         |
| No valid li                  | OK Abbrechen                                                                                                    |         |
|                              |                                                                                                    | ľ       |
| Could not de<br>here. Copy t | wnload a Trial License. Please visit our website at www.inetsoftware.de if you want a Trial License and then ei<br>he exact URL to a system with internet access if required.                                                                                                    | nter it |
|                              | Continue to Webserver                                                                                                    |         |
|                              |                                                                                                    |         |
| ▶ WEBSE                      | VER SETTINGS                                                                                                    |         |

Figure 120: Entering the i-net Clear Reports 17.x License

Click "OK" after entering the License.

27. Open the "Webserver Settings" and change the port from 80 to 9000. If the port is already 9000, don't change it.

| Port | 9000 |
|------|------|
|      |      |

Figure 121: Changing the port from 80 to 9000

Click the "Execute" button as shown in above screenshot, after changing the Port.

28. After clicking on the "Execute" button in the previous step, the i-net Clear Reports installation will complete as shown below:

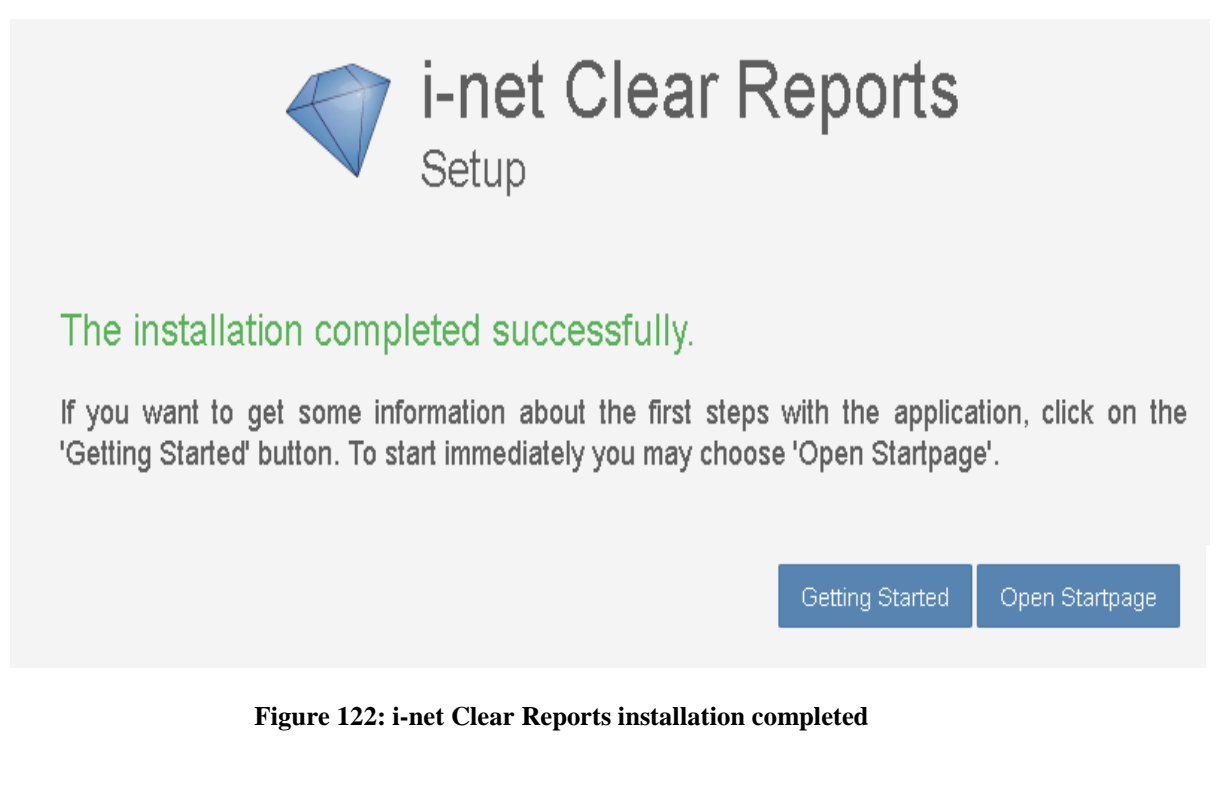

Click on "Open Startpage" link as shown above.

29. On clicking on the "Open Startpage" in the previous step, the following Startpage will appear:

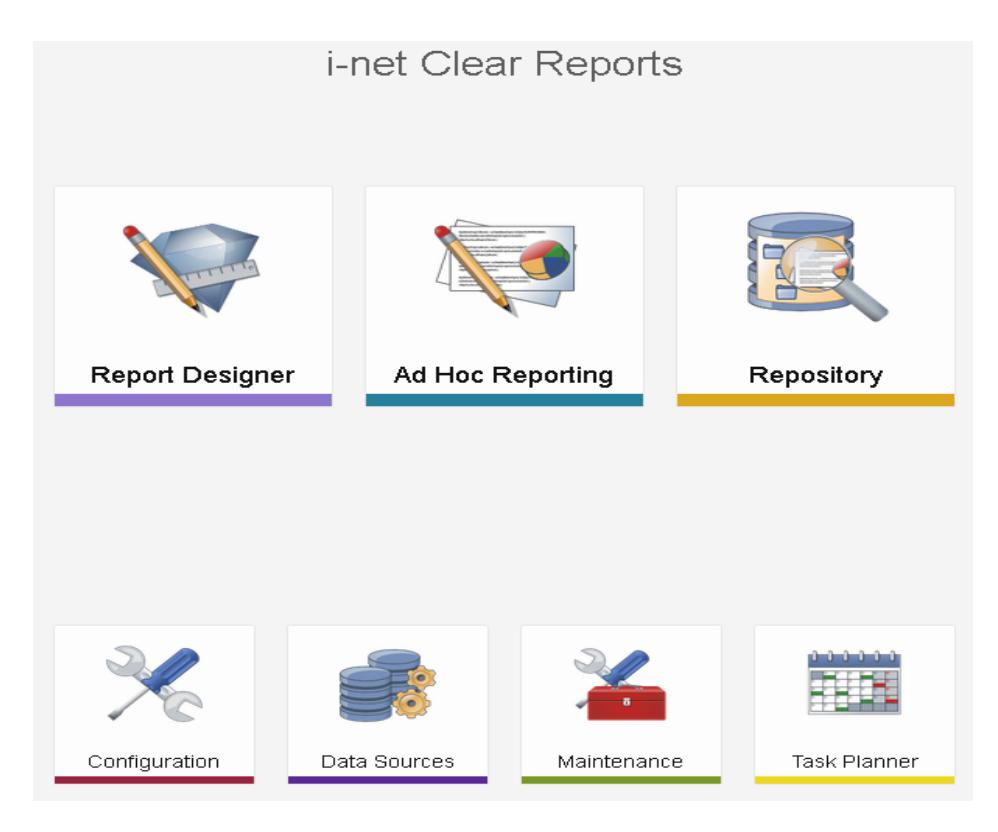

Figure 123: Start Page

Click on "Configuration" Link. The following screen will appear after that:

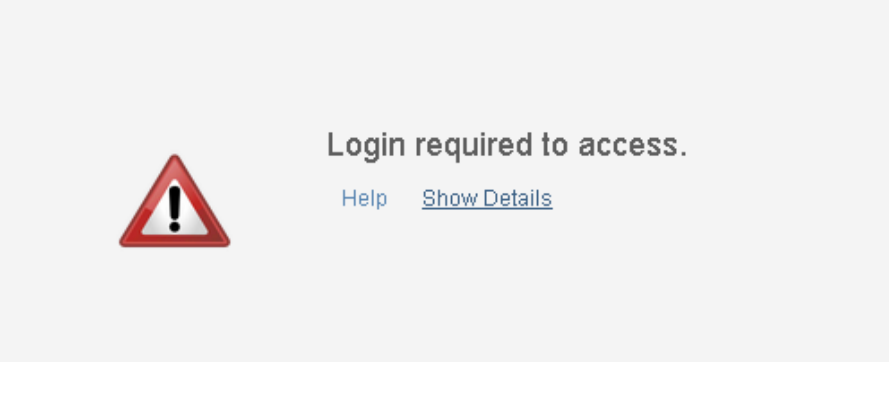

Figure 124: Login Required to Access

30. `Close the current browser window where the error message was observed. Login to OCEEMS client using root user and launch "Reporting Studio" using the "Reporting Studio" link available in top menu bar.

| 🖸 c  | Pracle Communications EAGLE Eleme                | nt Management System Release 46.6.0 :: Currently logged in user is : root |
|------|--------------------------------------------------|---------------------------------------------------------------------------|
| Eile | Tools Look And Feel Window                       |                                                                           |
|      | Security Administration Alt-S<br>Change Password | A 3 4 × 9 8 5 5                                                           |
|      | Themes                                           |                                                                           |
|      | Eagle Discovery                                  | 🖗 🕅 Network Maps                                                          |
| T G  | Eagle Inventory                                  |                                                                           |
|      | LSMS Discovery                                   |                                                                           |
|      | EPAP Discovery                                   |                                                                           |
|      | Report Designer                                  |                                                                           |
|      | Reporting Studio                                 |                                                                           |
|      | NBI                                              |                                                                           |
|      | NBI Agent Configuration                          |                                                                           |
|      | SNMP v3 Group Management                         |                                                                           |
|      | SNMP v3 View Management                          |                                                                           |
|      | NBI FTP Configuration                            |                                                                           |
|      | License Details                                  |                                                                           |
|      | OCEEMS Notifications                             |                                                                           |
|      | OCEEMS Notifications Settings                    |                                                                           |
|      | EAGLE Compatibility Version                      |                                                                           |
|      |                                                  |                                                                           |
| -    |                                                  |                                                                           |
|      | 0.1                                              |                                                                           |
|      | Alarm Summary View                               |                                                                           |
|      |                                                  |                                                                           |
| -    |                                                  |                                                                           |

Figure 125: Reporting Studio" link available in top menu bar

31. After opening the i-net through OCEEMS, click on "Configuration" on the Start page.

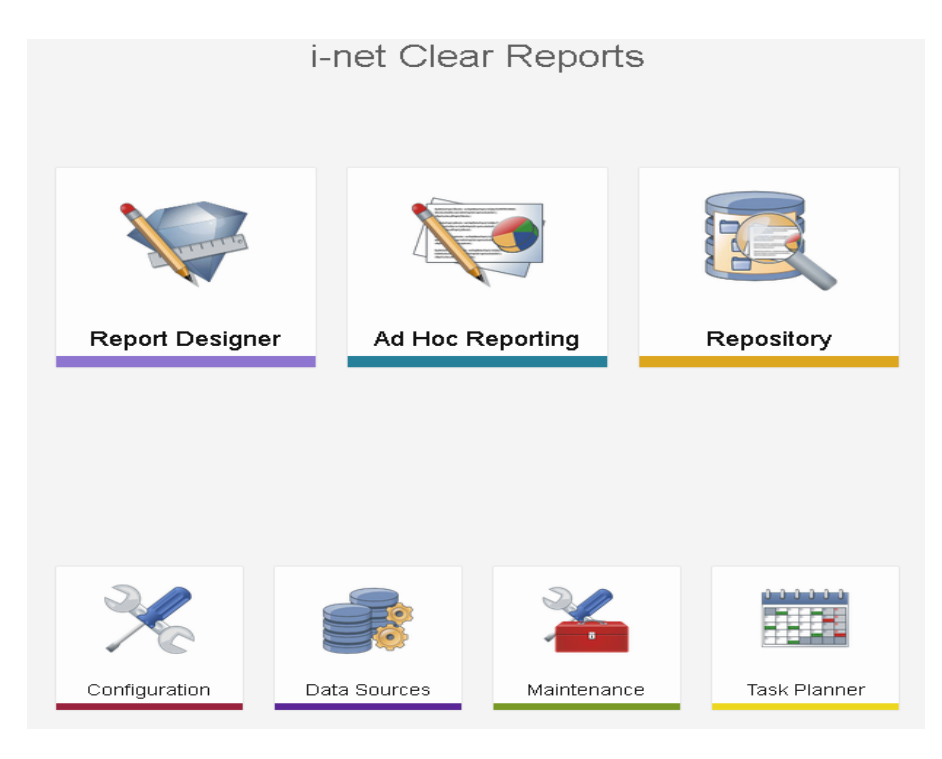

Figure 126: Click on Configuration

32. After clicking on Configuration, the Configuration screen will open in Default view, change it to Advance View by clicking on "Switch to Advance View" at top right corner, as seen below:

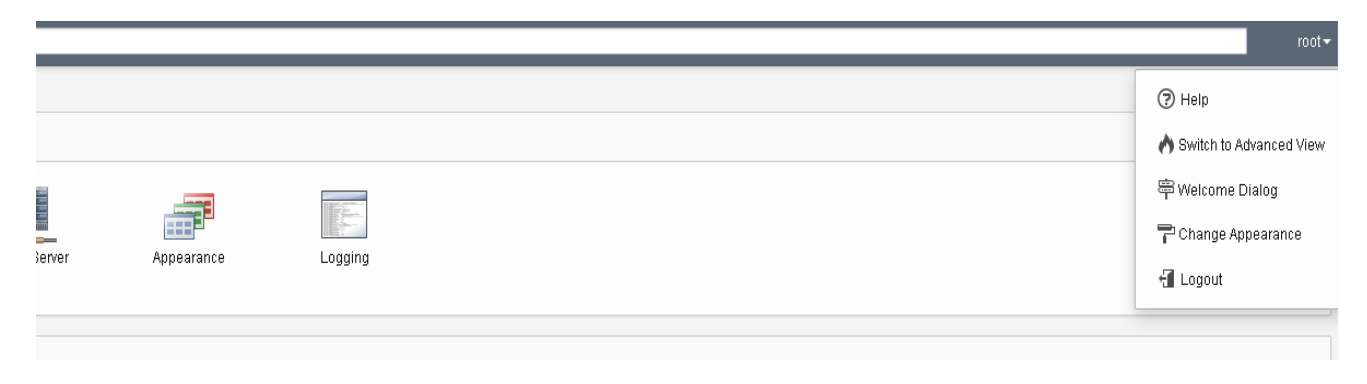

Figure 127: Switch to Advanced View

33. After switching to Advanced Configuration view, click on "License" option under "General" section.

| Configuration | Search      |            |                  |                          |               |               |
|---------------|-------------|------------|------------------|--------------------------|---------------|---------------|
|               |             |            |                  |                          |               |               |
| GENERAL       |             |            |                  |                          |               |               |
| Company Info  | License     | Web Server | Appearance       | Logging                  | Job-Execution | Other Options |
| SECURITY      |             |            |                  |                          |               |               |
| Cogin         | Permissions | IP Filter  | Report Locations | Report URL<br>Parameters |               |               |

Figure 128: Click on License option

34. After clicking on "License" option in the previous step, the old i-net 15.x license will appear, along with the current i-net 17.x license. Delete the old i-net 15.x license, by clicking on "Delete" as shown below:
| stem Inform:   | tion                                                                                                    |                                                                        |  |
|----------------|----------------------------------------------------------------------------------------------------|------------------------------------------------------------------------|--|
|                | Available IP addresses 192.168.122.1, 10.248.21.69                                                                                                    |                                                                        |  |
|                | Available processors 4                                                                                                    |                                                                        |  |
| ense Key       |                                                                                                    |                                                                        |  |
| lus OEM Dev    | eloper License for 1 year License f                                                                                                    | for old version: 16                                                    |  |
| Expires        | January 27, 2018                                                                                                    | Edit                                                                   |  |
| Licensee       | Oracle                                                                                                    |                                                                        |  |
| Application    | i-net Clear Reports                                                                                                    | Delete                                                                 |  |
| Watermark      | Developer Edition                                                                                                    |                                                                        |  |
| Plus Features  | Yes                                                                                                    |                                                                        |  |
| CPU count      | 1                                                                                                    |                                                                        |  |
| Version        | 16                                                                                                    |                                                                        |  |
| License Key    | Ow6BSulltoRYXS+SoPRimjdFU0SwGuxU6oxdVH+e9M1J6kiwZyxsmXrltd8dFY18oMe3969F5PCAJ/VuKnDN<br>p/RVjSCr8mm/VuLEPB6GwDw6cUIm73UPsVAL2g2RiehqpjEMVK4PrJJ0lbTRCVCDfm7ukXR109j2G1npoiqeN<br>eZSIwS539Xo5w9aRnU5tC2kfKtM5Py7RG2eP3UaGmo8wZo0ca5w3yRIAS18pcpucMHHki0StBYKVG6zElk<br>nccnpes1JG5JMPvYdwVgjVCmzqI3Zg== | ND2a68k47nToeEM39J//Z1<br>NFm0yGpNXfxdlm8o9bNe<br>K6luDesQQu8K7E0YJEnu |  |
| lus Trial Lice | nse for 90 days (will expire on Mar 4, 2018) with 2 clients Va                                                                                                    | alid, active license                                                   |  |
| Expires        | March 4, 2018                                                                                                    |                                                                        |  |
| Application    | i-net Clear Reports                                                                                                    |                                                                        |  |
| Plus Features  | Yes                                                                                                    |                                                                        |  |
| IP address     | 10.248.21.69                                                                                                    |                                                                        |  |
| Client count   | 2                                                                                                    |                                                                        |  |
| Version        | 17                                                                                                    |                                                                        |  |
|                | paNeE0 lolKOAVOL7D±va5olCOROLbCaMeA73VM#4HbNvaOf335vo1VAAV7eB0CDufV±N9EEEel x7Dvbx le1                                                                                                    | IgX6vVtbcr3lFk+tGH2TbW                                                 |  |

Figure 129: Delete the old i-net 15.x License

35. After, deleting the old i-net 15.x license, only the i-net 17.x license will be seen. Click "Save".

| Available processors       4         Available processors       4         Enset Key       Valid, active license         Ius Trial License for 90 days (will expire on Mar 4, 2018) with 2 clients       Valid, active license         Expires       March 4, 2018       Valid, active license         Application       Inter Clear Reports       Valid, active license         Plus Features       Yes       Ves       Ves         Paddress       10.248.21.69       Ves       Ves         Client count       2       Version       17         License Key       Under Status Status Sta |                                                                                  | Available IP addresses 192.168.122.1, 10.248.21.69                     |                       |  |
|----------------------------------------------------------------------------------------------------|----------------------------------------------------------------------------------|------------------------------------------------------------------------|-----------------------|--|
| Available processors 4  Expires Key  Lus Trial License for 90 days (will expire on Mar 4, 2018) with 2 clients Valid, active license Expires March 4, 2018 Application Inter Clear Reports Plus Features Yes Pla ddress 10.248.21.69 Client count 2 Version 17 License Key  ngNEED.olf(CAYOL.ZD+vg5olCORGL.NggMeAz3YMM4HbiNvg0f335xc1/WW2zeB0GPurX+N8FFFeLz7Pxbr.Jet.gX5vYbbcr3lFk+tGH2TbW JSdsuuTDo.Ul.vbjewrdhodru.TwrHrygDsF9.AMZCMth+xZLs0DDWaASHEJSLJu7VkBg4tolEEDDT5gFVueGSVMBR                                                                                                    |                                                                                  |                                                                        |                       |  |
| Sense Key         Valid, active license         Valid, active license         License Key         Valid, active license         Valid, active license         Karting Colspan="2">Valid, active license         Valid, active license         Karting Colspan="2">Valid, active license         Valid, active license         Valid active                                                                                                    |                                                                                  | Available processors 4                                                 |                       |  |
| Print License for 90 days (will expire on Mar 4, 2018) with 2 clients       Valid, active license         Ius Trial License for 90 days (will expire on Mar 4, 2018) with 2 clients       Valid, active license         Expires       March 4, 2018       Valid, active license         Application       I-net Clear Reports       Plus Features         Plus Features       Yes       Plus Features       Plus         IP address       10.248.21.69       Client count       2         Version       17       License Key       mateEblot(XOAYQL ZD+vg5olCORGL hogMeAz3YMII4Hbit/vq0/335xc1 VWV zaBDGPurX+N8FFFeLr7Pxbr.Je1gX50/Vbbcr3Fk+tGH2TbW/J35dsuuTDOJU/bijawr/thodruTwrHrYg05FSPAMZCMth+xZLs0GDWaAa05HEJSE Lu7/kBg4totIBSDT5gSVueoSYMIBESImt ZX52SSowr.Wg       AdvocSYMIBH Philipsimt ZX52SSowr.Wg                                                                                                    |                                                                                  |                                                                        |                       |  |
| Ius Trial Licerse for 90 days (will expire on Mar 4, 2018) with 2 clients     Valid, active license       Expires     March 4, 2018       Application     Intel Clear Reports       Plus Features     Yes       IP address     10.248.21.69       Client count     2       Version     17       License Key     ngNE5D.olt(XOAYQL ZD+vg5olCORGL hog(MeAz3YMII4Hbil/VqOT335xc1/WV/zaBDOPurX+N8FFFeLr7PxbrJe1gX5/Vtbcr3iFk+tGH2TbW)       J35dsuuTDO.JU/bijawr/thodruTwrHrYgDsF9AAZCMth+xZLs0DCWAAADSHEJSSLu/zyK8g4totBESDT5jsVueoSVNIESimt2X52SSovxryg       ddroc57Nadu/ vzz2kt6scSq8/99/H61zEpSWYdBrZCMth+xZLs0DCWAADSHEJSSLu/zyK8g4totBESDT5jsVueoSVNIESimt2X52SSovxryg                                                                                                    | ense Key                                                                         |                                                                        |                       |  |
| Ius Trial Lice                                                                                                    |                                                                                  |                                                                        |                       |  |
| Expires         March 4, 2018           Application         i-net Clear Reports           Plus Features         Yes           Pladdress         10.248.21.69           Client count         2           Version         17           License Key         nd%E5D/oliKOAYOLzD+vg5olCOROLhOgMeAz3YM[t4HbiNvq07335xc1V/W/zaB0GPurX+N8FFFeLr7PxbrJe1gX6V/tbcr3lFk+t0H2TbW/<br>ddrocs7nAqU/vg25kfesSq8/by4/by10gh105B705/by5/ueo5VMit8g4totlB5D75jsVueo5VMit8jimt2X525Sowzwg                                                                                                    | lus Trial Lice                                                                   | nse for 90 days (will expire on Mar 4, 2018) with 2 clients            | Valid, active license |  |
| Application         I-net Clear Reports           Plus Features         Yes           Pladdress         10.248.21.69           Client count         2           Version         17           License Key         ng/SEDJolKOAYQLzD+vg5olCORGLhogMeAz3YM[t4HbiNvq0f335xc1/W/VzeB0GPurX+N8FFFeLr7PxbrJe1gX6V/tbcr3lFk+tGH2TbW/<br>d4roc5/N4uf vz25KfesSq819/t18+rzEPs/m8/2067bcm/khczK45GA05H2JSLu7yk8g4totIB5D75jsVueo5VNIESimt2X52S5owzwg                                                                                                    |                                                                                  |                                                                        |                       |  |
| Plus Features         Yes           IP address         10.248.21.69           Client count         2           Version         17           License Key         naNsEDJolKOAYGLzD+vg5olCGRGLhogMeAz3YM[t4HbiNvq0f335xc1VWVzaB0GPurX+N8FFFeLr7PxbrJe1gX5V/tbcr3iFk+tGH2TbW           J35dsuuTDOJUlybjavvthodruTvmHYg0s5F9AMZCMh+xZLs0D0WAaA3DFkJSsLuTyk8g4totlB5DT5jsVueo5VNIESimt2X52S5owzwg         adrocs7NMat/vz2sKfesSq819H arZPEV/m8/VGH7CSPhi/com/khczK4SFFeAMZDWH2ADFW2AR                                                                                                    | Expires                                                                          | March 4, 2018                                                          |                       |  |
| IP address         10.248.21.69           Client count         2           Version         17           License Key         ngNsEbJolKOAYQLzD+vg5olCGRGLh0gMsAz3YM[I4HbiNvq07335xc1V/WzaB0GPurX+N8FFFeLr7PxbrJe1gX5V/tbc73Fk+IGH2TbW<br>J35dsuuTDOJUb/bjevr/thodruTvrHYg0s5F9AMZCMth+xZLs00DWAaAd3DkEJSLuZVytkg4totB5D75jsVueo5VNIESimt2X525Sovzrwg<br>ddroc5N4q4/vz25kfesSq819414rzDFeVimP3V[Gh1CSBn1ccownkhcEvK3FmdpswCellfagv1DbyV2ALdcekbdh5zp2pd+H5JBpWvBR                                                                                                    | Expires<br>Application                                                           | March 4, 2018<br>i-net Clear Reports                                   |                       |  |
| Client count         2           Version         17           License Key         ngNEE0.0IK0AYOL2D+vg5oIC0RGLh0gMeAz3YMI4HbiNvq0f335xc1VMVzaB0GPufX+N8FFFeLz7PxbrJe1gX5V/tbcr3lFk+tGH2TbW           JSdsuuTDO.ULybjevwthodru.TwrHrvgDs5P3AMZCMh+xZLs0GDWaAa3DFLSSLU/vg4todIBEDT5j6VueoSVNIESimt2X52SSoverwg           ddrocs7nMedu/vg2KtfecSq8I9y14HrzBV/tBcr2lFk+tGH2CowmkhcEvK3FmdpsvCollfizqv1LbyV2AtLbyV2AtLcekbh6k5gzp4vH8R                                                                                                    | Expires<br>Application<br>Plus Features                                          | March 4, 2018<br>i-net Clear Reports<br>Yes                            |                       |  |
| Version         17           License Key         nqNsE0JolKOAYQLzD+vg5olCGRGLhGgMeAz3YMjt4HbiNvqOf335xc1VVVzsB0GPufX+N8FFFeLr7PxbrJe1gX8vVtbcr3iFk+tGH2TbW           J35dsuuTDOUUybjavvtho4ruTvrHrYqDs5F9AMZCMh+xZLs0GDVAAAd3TheUSSUu7yk8g4totBSDT5j5vLeoSVHBIESImtZX52SSowzw9           d4rocSnNa4u1vz2KfscSq8i9y14Hz2PbvtM8V[GritSBn[CommkhcEvK3FmexpcCilifxqrVLAbyV2x4L]GekbihBs2r2pdH8JBp8vBR                                                                                                    | Expires<br>Application<br>Plus Features<br>IP address                            | March 4, 2018<br>Fnet Clear Reports<br>Yes<br>10.248.21.69             |                       |  |
| License Key nqNsE0JolKOAYQLzD+vg5olCGRQLhGgMeAz3YMjt4HbiNvq0f335xc1V/VvzaB0GPufX+N8FFFeLr7PxbrJe1gX8vVtbcr3iFk+tGH2TbW<br>J35dsu1TDOJUybjavvtho4ruTvrHrYqDs5F9AMZCMh+xZLs0GDWAAAd31HeJSsUu7yl48g4totB5DT5j5VueoSVHIBISImt7X52SSowzw9<br>d4roc5NA4u1vz25KfscSq8i9y14Hz7EpwiMr8V[GrTcSBnjCowmkhcEvK3Fm4pswCoHitxgv1AbyV2ALGekkdhBszyzg4H6JBp8VvBR                                                                                                    | Expires<br>Application<br>Plus Features<br>IP address<br>Client count            | March 4, 2018<br>F-net Clear Reports<br>Yes<br>10.248.21.69<br>2       |                       |  |
| RbaVtxxqspOTgwgFgRZm/pjR98g==                                                                                                    | Expires<br>Application<br>Plus Features<br>IP address<br>Client count<br>Version | March 4, 2018<br>I-net Clear Reports<br>Yes<br>10.248.21.69<br>2<br>17 |                       |  |

Figure 130: Active License of i-net 17.x

- 36. The Upgradation is complete. The i-net 15.x Configuration, "e5msdb" Data Source and Scheduler tasks are migrated to i-net 17.x.
  - a) If you have installed i-net 17.x with root user:

To check, on the "Configuration" Screen, click on "Manage" at the top right corner, to verify that the i-net 15.x Configuration is migrated to i-net 17.x as "Default" under USER(ROOT), as seen below:

| Manage Configurations | ×     |
|-----------------------|-------|
| SYSTEM                | + 📥   |
| Default               | :     |
| reporting             | :     |
| USER (ROOT)           | + 📥   |
| ★ Default             | ÷     |
| TEMPORARY             | + 📥   |
| No configurations     |       |
| Help                  | Close |

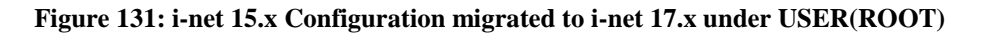

On the "Configuration" Screen, click on  $\aleph$  icon at the top left corner, then click on "Data Sources" link, to verify i-net 15.x "e5msdb" Data Source is migrated to i-net 17.x, under "User(root)" tab, as seen below:

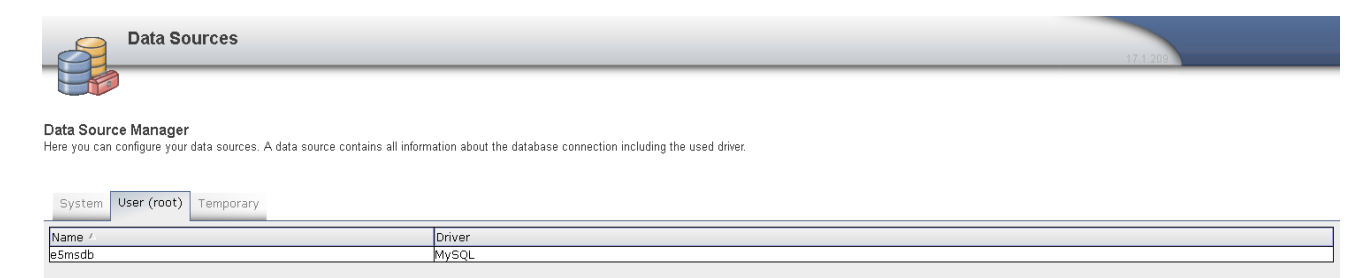

Figure 132: i-net 15.x "e5msdb" Data Source migrated to i-net 17.x under User(root) tab

On the "Configuration" Screen, click on *icon at the top left corner, then click on "Task Planner"* link, to verify i-net 15.x Scheduler tasks are migrated to i-net 17.x Task Planner.

| Task Planner                                                                                                    |                                                           |                                                                                          |                       |                          |                                                                                          |   |      |
|----------------------------------------------------------------------------------------------------|-----------------------------------------------------------|------------------------------------------------------------------------------------------|-----------------------|--------------------------|------------------------------------------------------------------------------------------|---|------|
|                                                                                                    | 📜 Last Change                                             | ÷                                                                                        | ٦                     |                          | Ŵ                                                                                        | ≛ | :    |
| 15 DAYS AGO           is DAYS AGO           is task1           is task was migrated fr           Last Execution:           Next Execution:           Owner: | rom the Scheduler.<br><br>02/02/2018 9:13 PM<br>Scheduler |                                                                                          |                       | This task was<br>Last Ci | task1<br>s migrated from the Scheduler.<br>hange: 01/18/2018 4/34 PM<br>Owner: Scheduler |   |      |
|                                                                                                    |                                                           | Execution<br>Once on Feb 2, 2<br>Next executions<br>Feb 2, 2018 9:13                     | 018 at 9:13 PM.<br>PM |                          |                                                                                          |   | -    |
|                                                                                                    |                                                           | Report<br>Format<br>Adobe PDF<br>Report Files<br>repoJAIL_Alarms.<br>Title<br>All Alarms | rpt                   |                          |                                                                                          |   | +    |
|                                                                                                    |                                                           |                                                                                          |                       |                          |                                                                                          |   | FILE |
|                                                                                                    |                                                           | File Sys                                                                                 | <b>tem</b><br>n       |                          |                                                                                          |   | :    |

Figure 133: i-net 15.x Scheduler tasks migrated to i-net 17.x Task Planner

#### b) If you have installed i-net 17.x with non-root user:

To check, on the "Configuration" Screen, click on "Manage" at the top right corner, to verify that the i-net 15.x Configuration is migrated to i-net 17.x as "Default" under USER(<NON-ROOT USER>), as seen below:

| lanage Configurations |                   | ×    |
|-----------------------|-------------------|------|
| SYSTEM (READONLY)     |                   |      |
| reporting             |                   | :    |
| USER (EMSUSER)        | +                 | *    |
| ★ Default             |                   | :    |
| TEMPORARY             |                   | *    |
|                       | No configurations |      |
|                       |                   |      |
| Help                  | c                 | lose |

Figure 134 : i-net 15.x Configuration migrated to i-net 17.x under USER(<NON-ROOT USER>)

On the "Configuration" Screen, click on icon at the top left corner, then click on "Data Sources" link, to verify i-net 15.x "e5msdb" Data Source is migrated to i-net 17.x, under "User(<non-root user>)" tab, as seen below:

| Data Sources                                                                                                    |        | 17.1.209 |  |  |  |  |  |  |
|----------------------------------------------------------------------------------------------------|--------|----------|--|--|--|--|--|--|
|                                                                                                    |        |          |  |  |  |  |  |  |
| Data Source Manager<br>Here you can configure your data sources. A data source contains all information about the database connection including the used driver. |        |          |  |  |  |  |  |  |
| System User (emsuser) Temporary                                                                                                    |        |          |  |  |  |  |  |  |
| Name 🛎                                                                                                    | Driver |          |  |  |  |  |  |  |
| e5msdb                                                                                                    | MySQL  |          |  |  |  |  |  |  |

Figure 135: i-net 15.x "e5msdb" Data Source migrated to i-net 17.x under User(<non-root user>) tab

On the "Configuration" Screen, click on  $\aleph$  icon at the top left corner, then click on "Task Planner" link, to verify i-net 15.x Scheduler tasks are migrated to i-net 17.x Task Planner.

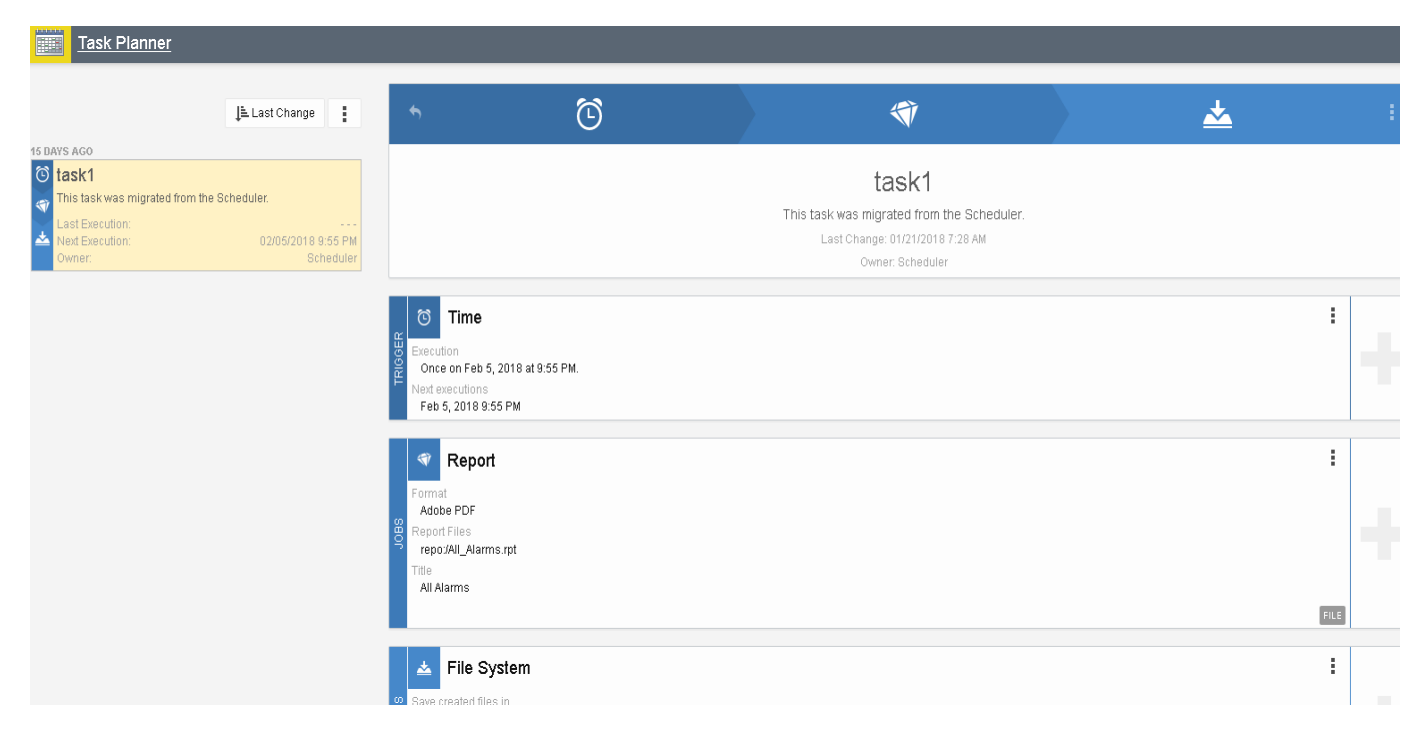

Figure 136: -net 15.x Scheduler tasks migrated to i-net 17.x Task Planner

## 3.0 CHECKING IF I-NET 17 IS INSTALLED OR NOT

Run the following command with 'root' user, to check whether i-net 17.x is installed or not:

#### # rpm -qa|grep clear

If the output is like "clear-reports-server-17.1.209-1.noarch", then it is installed, as shown below:

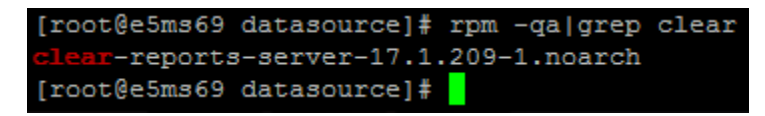

#### Figure 137: Checking if i-net is installed or not

If the output is blank, then it is not installed.

### 4.0 STARTING THE I-NET 17 SERVICE

#### c) If i-net 17.x is installed with root user:

Move to the directory "/Tekelec/WebNMS/bin" and run the script "inetService.sh start" with the root user, to start the i-net service.

#### # cd /Tekelec/WebNMS/bin

# sh inetService.sh start

| [root@e5ms69 bin]# cd /                    | Tekelec/WebNMS/bi | n             |         |                       |                  |                           |              |  |  |  |
|--------------------------------------------|-------------------|---------------|---------|-----------------------|------------------|---------------------------|--------------|--|--|--|
| [root@e5ms69 bin]# sh inetService.sh start |                   |               |         |                       |                  |                           |              |  |  |  |
| Starting clear-reports                     | (via systemctl):  | Warning: Unit | file of | clear-reports.service | changed on disk, | 'systemctl daemon-reload' | recommended. |  |  |  |
|                                            |                   |               |         | OK ]                  |                  |                           |              |  |  |  |
| [root@e5ms69 bin]#                         |                   |               |         |                       |                  |                           |              |  |  |  |

#### Figure 138: Starting the i-net Service with root user

#### b) If i-net 17.x installed with non-root user:

Move to the directory "/Tekelec/WebNMS/bin" and run the script "inetService.sh start" with the non-root user, to start the i-net service.

# cd /Tekelec/WebNMS/bin

# sh inetService.sh start

| [emsuser@e5ms69 bin]\$ sh | inetService.sh : | start       |            |       |                     |                  |            |                |              |
|---------------------------|------------------|-------------|------------|-------|---------------------|------------------|------------|----------------|--------------|
| Starting clear-reports (  | via systemctl):  | Warning: Un | nit file o | f cle | ear-reports.service | changed on disk, | 'systemctl | daemon-reload' | recommended. |
|                           |                  |             |            | OK    |                     |                  |            |                |              |
| [emsuser@e5ms69 bin]\$    |                  |             |            |       |                     |                  |            |                |              |

Figure 139: Starting the i-net Service with non-root user

For restarting/stopping/checking status of i-net Service, run the same script as above replacing the argument "start" with "restart", "stop", "status" respectively.

## 5.0 UNINSTALLING I-NET 17

Go to "/Tekelec/WebNMS/bin" and run "uninstallInet.sh" with root user.

# cd /Tekelec/WebNMS/bin

# sh uninstallInet.sh

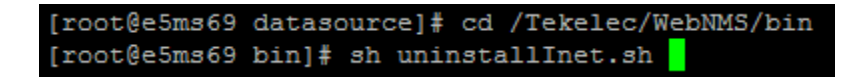

Figure 140: Uninstalling i-net 17

Remove the configuration if it is required, if the configurations are not removed, it will be restored on re-installing i-net Clear Reports 17.x.

For removing the configuration follow the below steps:

a. If i-net 17.x is installed with non-root user

Run the following commands with root user:

# rm -rf /home/<non-root user>/.java/.userPrefs/com/inet/report/config/cc/Default/
# rm -rf /home/<non-root user>/.java/.userPrefs/com/inet/report/config/datasource/e5msdb/
# rm -rf /home/<non-root user>/.i-net\ software/reporting\_User\_Default/Users/\*

b. If i-net 17.x is installed with root user (only possible if upgraded from i-net 15.x)

Run the following commands with root user:

# rm -rf /root/.java/.userPrefs/com/inet/report/config/cc/Default/
# rm -rf /root/.java/.userPrefs/com/inet/report/config/ datasource/e5msdb/
# rm -rf /root/.i-net\ software/reporting\_User\_Default/Users/\*

### 6.0 APPENDIX A: MY ORACLE SUPPORT

# CAUTION: Use only the guide downloaded from the Oracle Technology Network (OTN) (http://www.oracle.com/technetwork/indexes/documentation/oracle-comms-tekelec-2136003.html).

Before upgrading your system, access the **My Oracle Support** web portal (<u>https://support.oracle.com</u>) and review any Knowledge Alerts that may be related to the System Health Check or the Upgrade.

Web portal (preferred option): My Oracle Support (MOS) (https://support.oracle.com)

Phone: Contact your local Oracle Global Customer Support Center (http://www.oracle.com/support/contact.html)

Make the following selections on the Support telephone menu:

- 1. Select '2' for New Service Request
- 2. Select '3' for Hardware, Networking and Solaris Operating System Support

3. Select '1' for Technical Issues and when talking to the agent, please indicate that you are an existing Tekelec customer